# COMMENT CRÉER UN COMPTE IDENTITÉ NUMÉRIQUE ?

### **Rappel : avant de commencer l'inscription, munissez-vous d'une pièce d'identité** (carte identité, passeport, carte de séjour de 5 ans minimum)

### Étape 1:

- Se rendre sur le moteur de rechercher de votre choix
- Rechercher le mot clé "Identité Numérique" dans la barre de recherche
- Cliquer sur le premier lien de la page

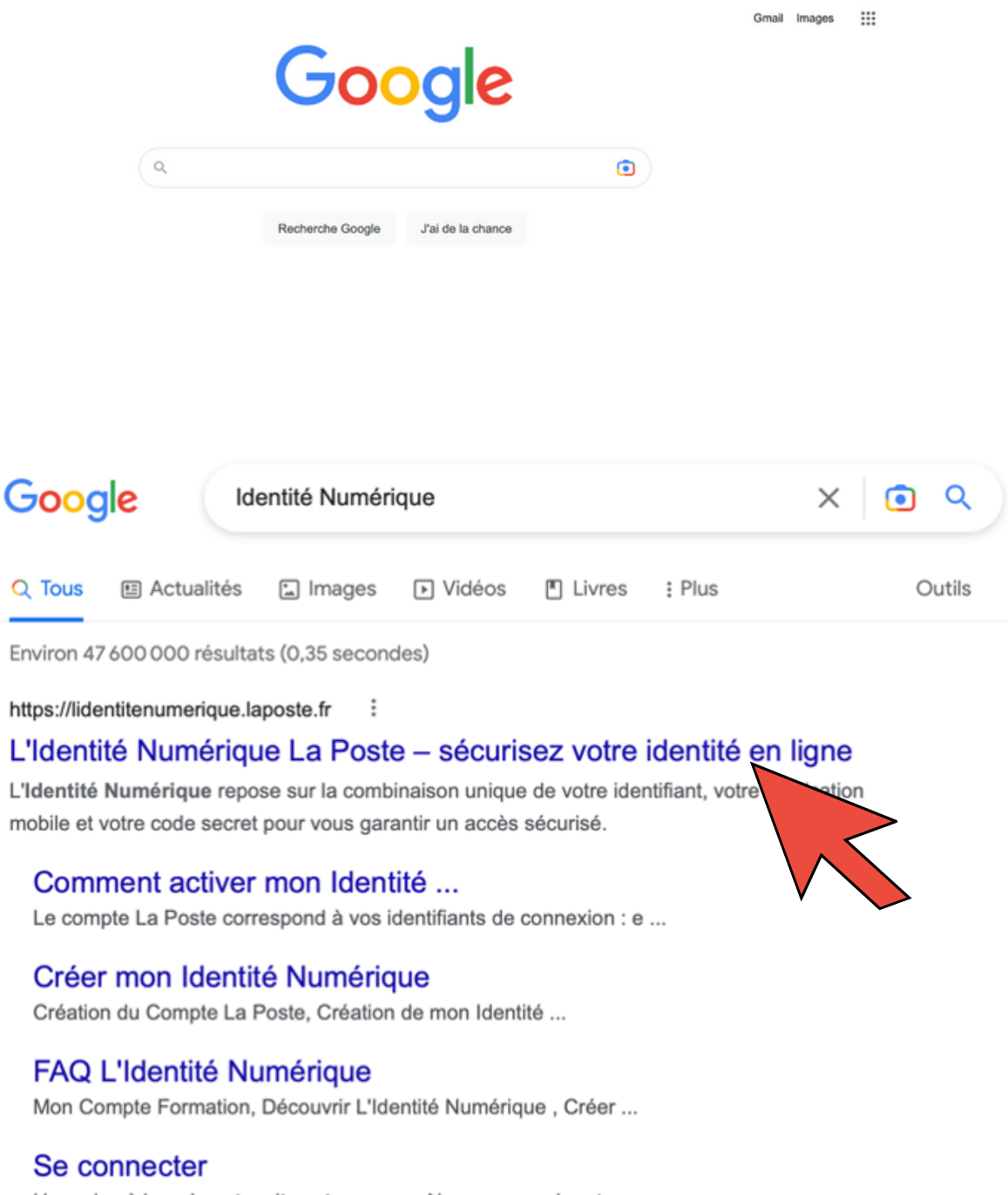

Une mise à jour de notre site est en cours. Nous serons de retour ...

### Étape 2 :

- Si vous possédez déjà un compte L'identité Numérique, cliquer sur "Se connecter", puis renseigner votre adresse e-mail ainsi que votre mot de passe
- Si vous ne possédez pas de compte L'identité Numérique, cliquer sur "Créer votre Identité Numérique"

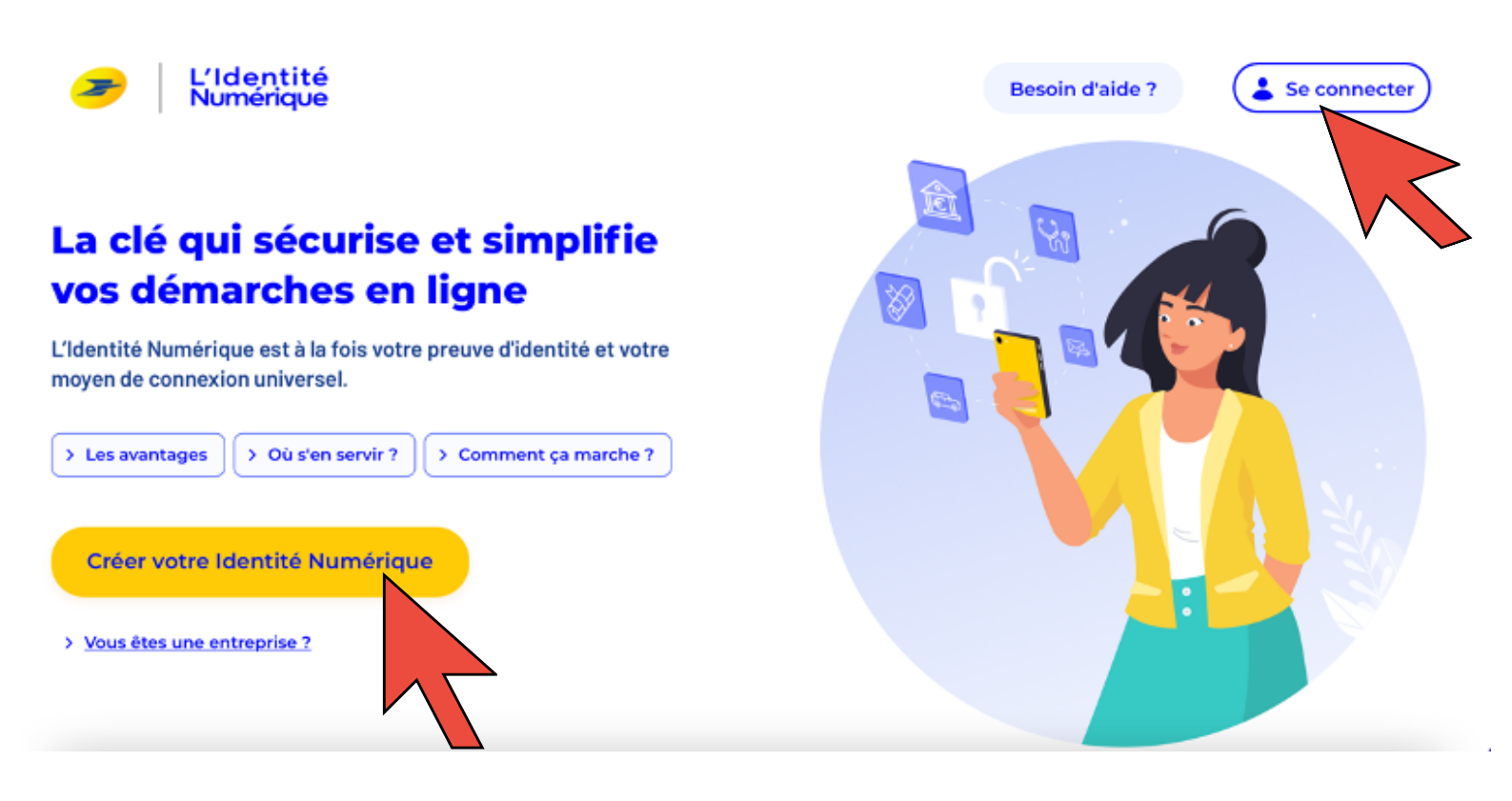

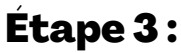

• Si vous remplissez les 3 conditions ci-dessous, cliquer sur "Continuer"

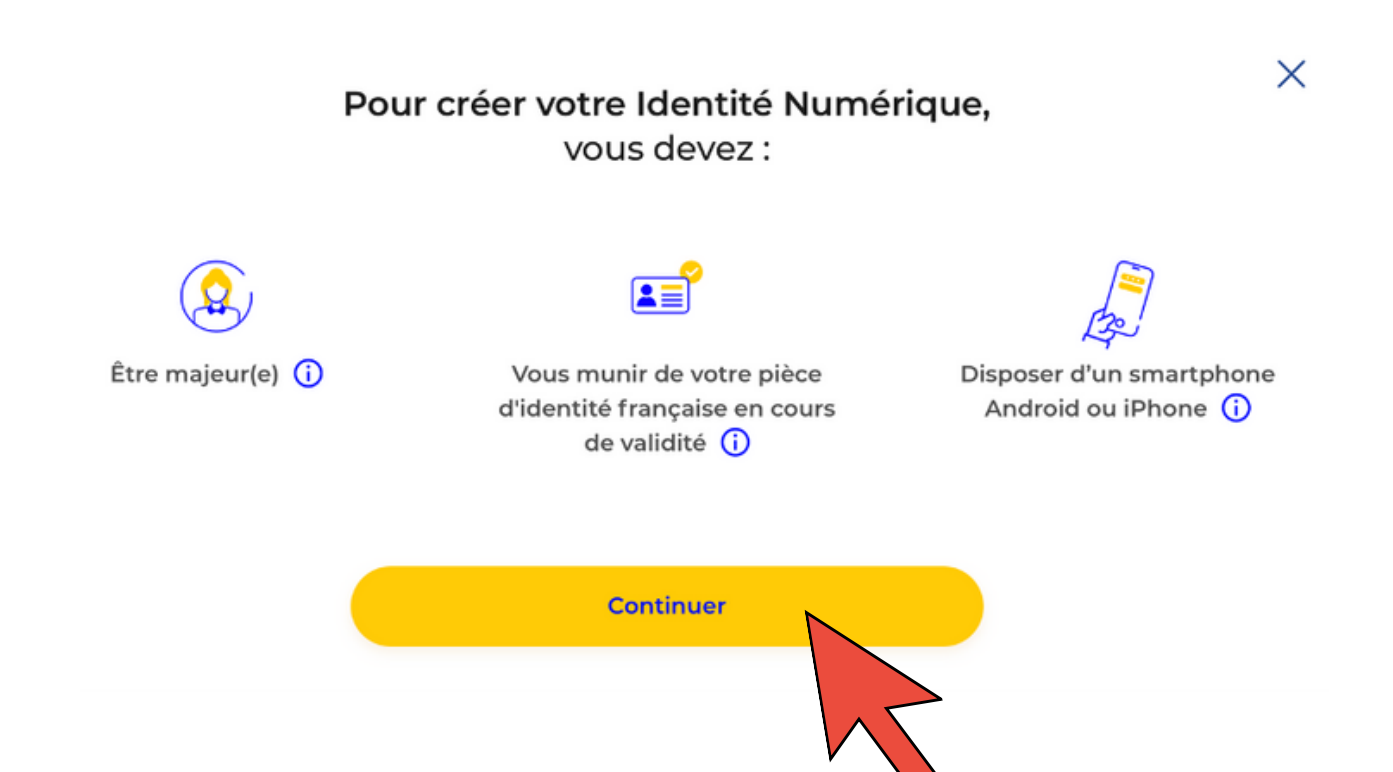

### Étape 4 :

- Si vous souhaitez télécharger l'application « L'identité Numérique », scanner le QR code à l'aide de votre smartphone
- Sinon, cliquer sur "Continuer"

| $\leftarrow$  | Créez votre Identité Numérique                          | × |
|---------------|---------------------------------------------------------|---|
|               | Télécharger l'application mobile en scannant ce QR code |   |
|               | Créez votre Identité<br>Numérique sur<br>l'application  |   |
|               | ou                                                      |   |
|               | Continuer sur le site web                               |   |
| Aioutez votre | Étape 5 :                                               |   |

Cliquer sur "Continuer"

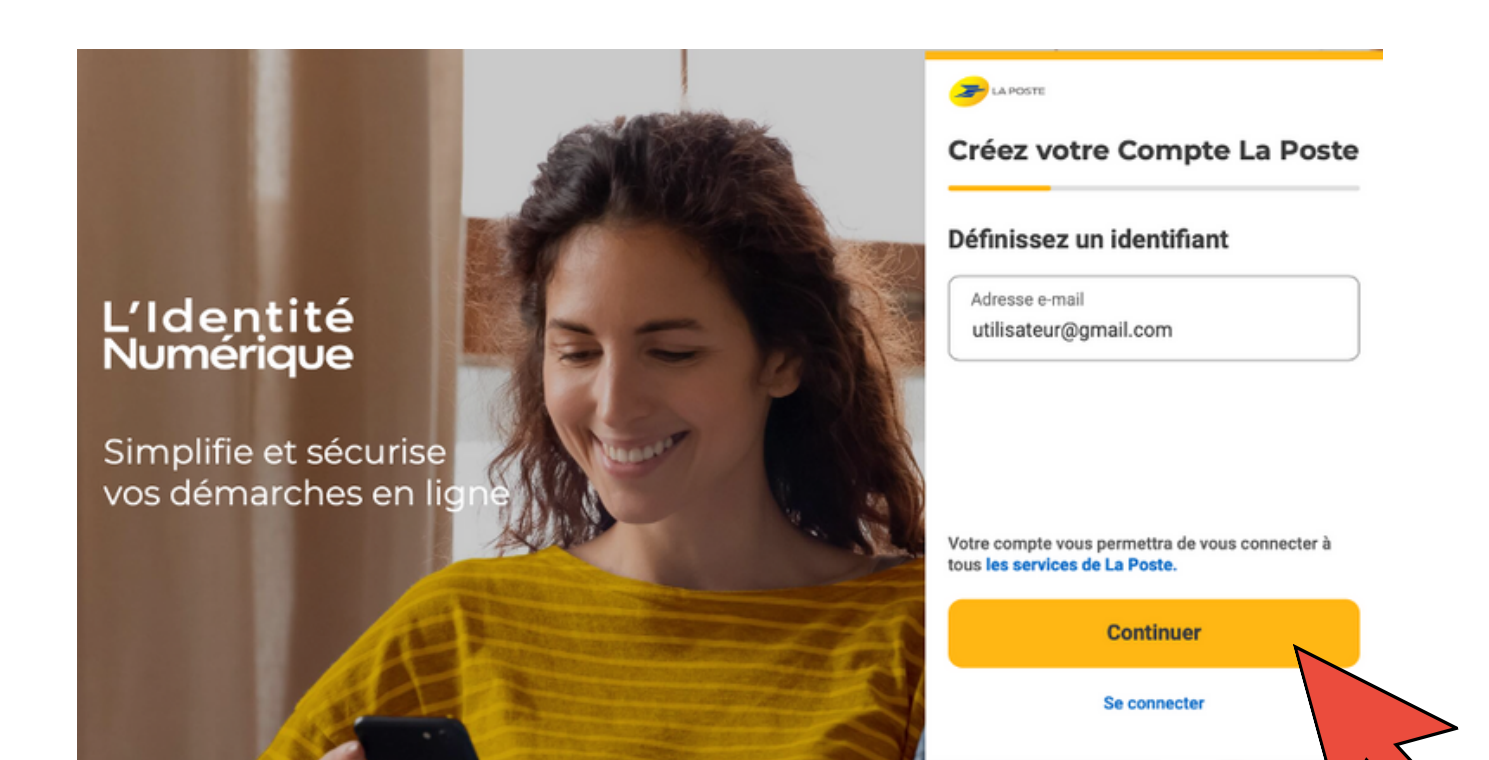

### Étape 6:

• Après avoir mis une adresse mail valide, se rendre sur la boîte mail et saisissez le code envoyer

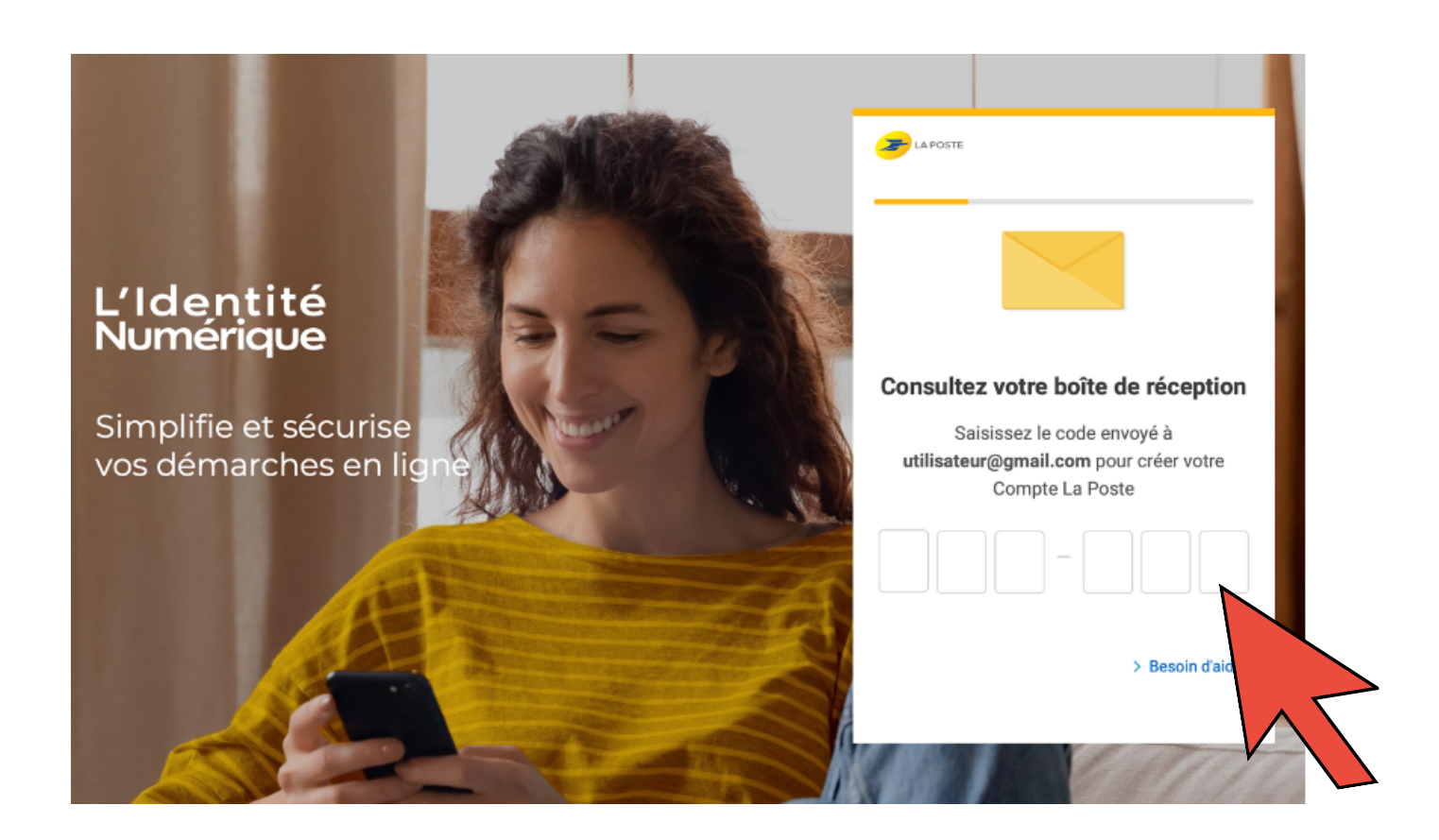

### Étape 7:

• Ajouter un mot de passe de votre choix, pensez à le retenir

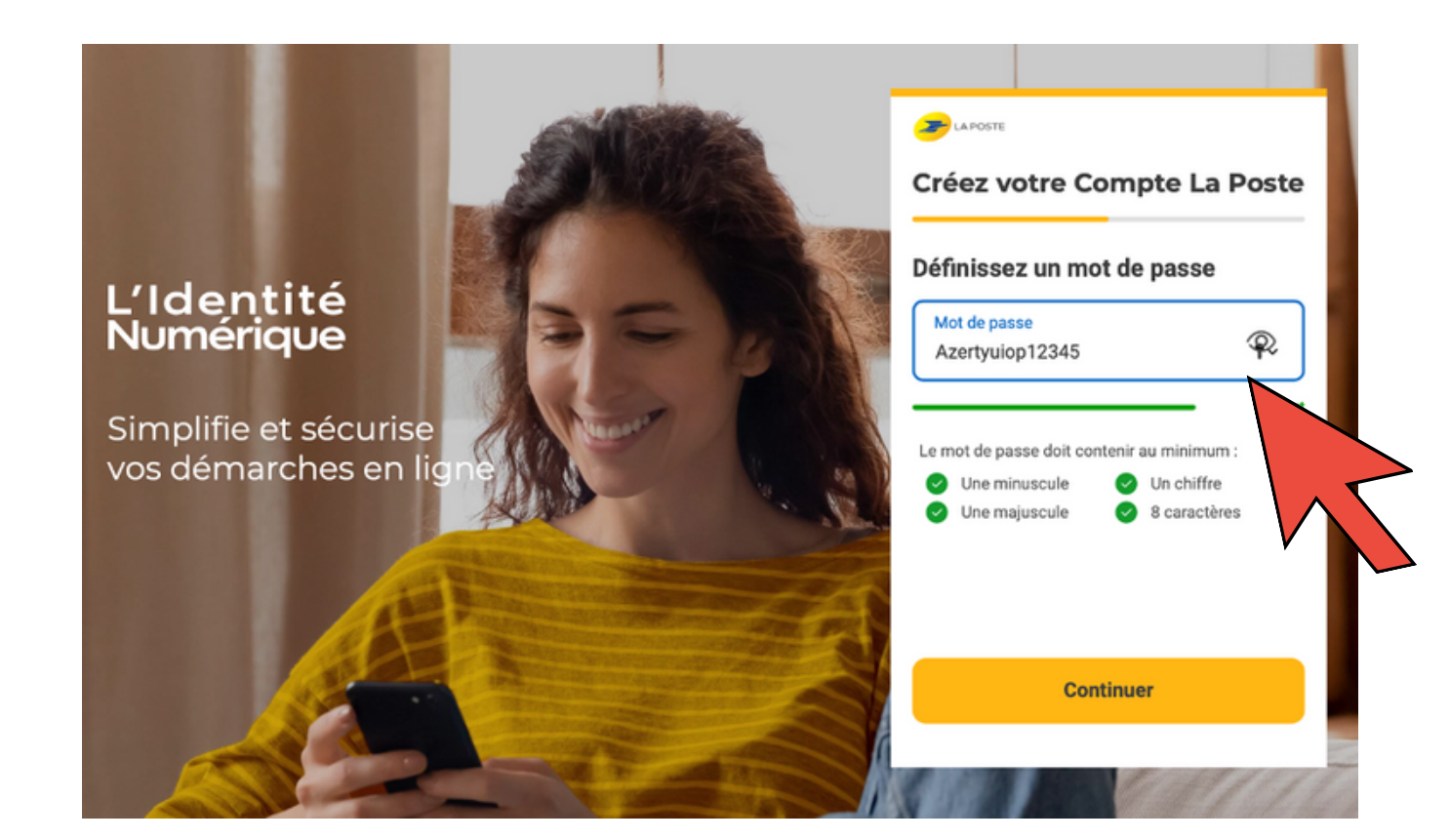

### Étape 8 :

• Ajouter un numéro de téléphone, puis cliquer sur "Valider"

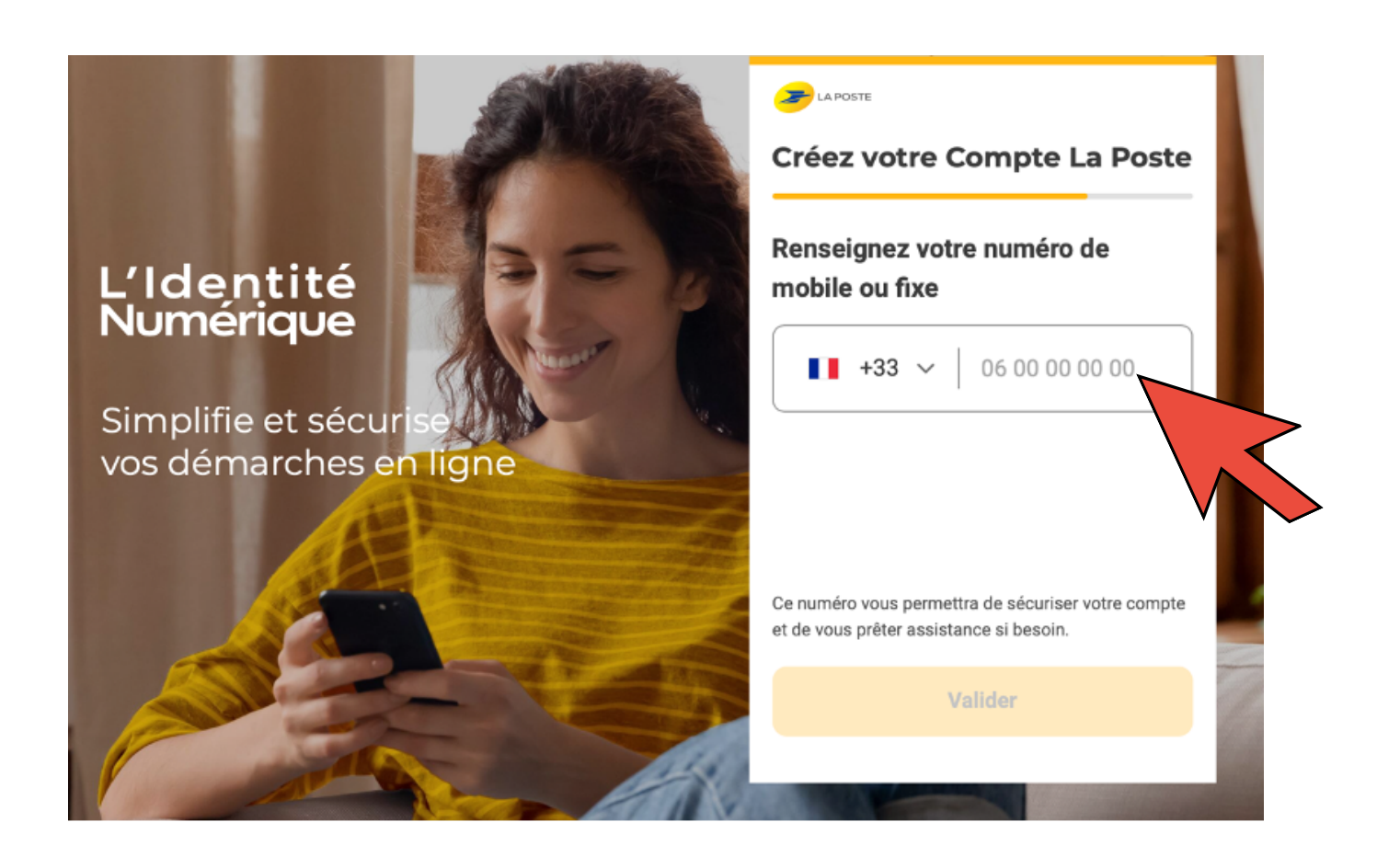

# Étape 9:

- Renseigner vos données d'identification
- Accepter "Les Conditions Générales d'Utilisation du Compte La Poste"
- Cliquer sur "Créer mon compte"

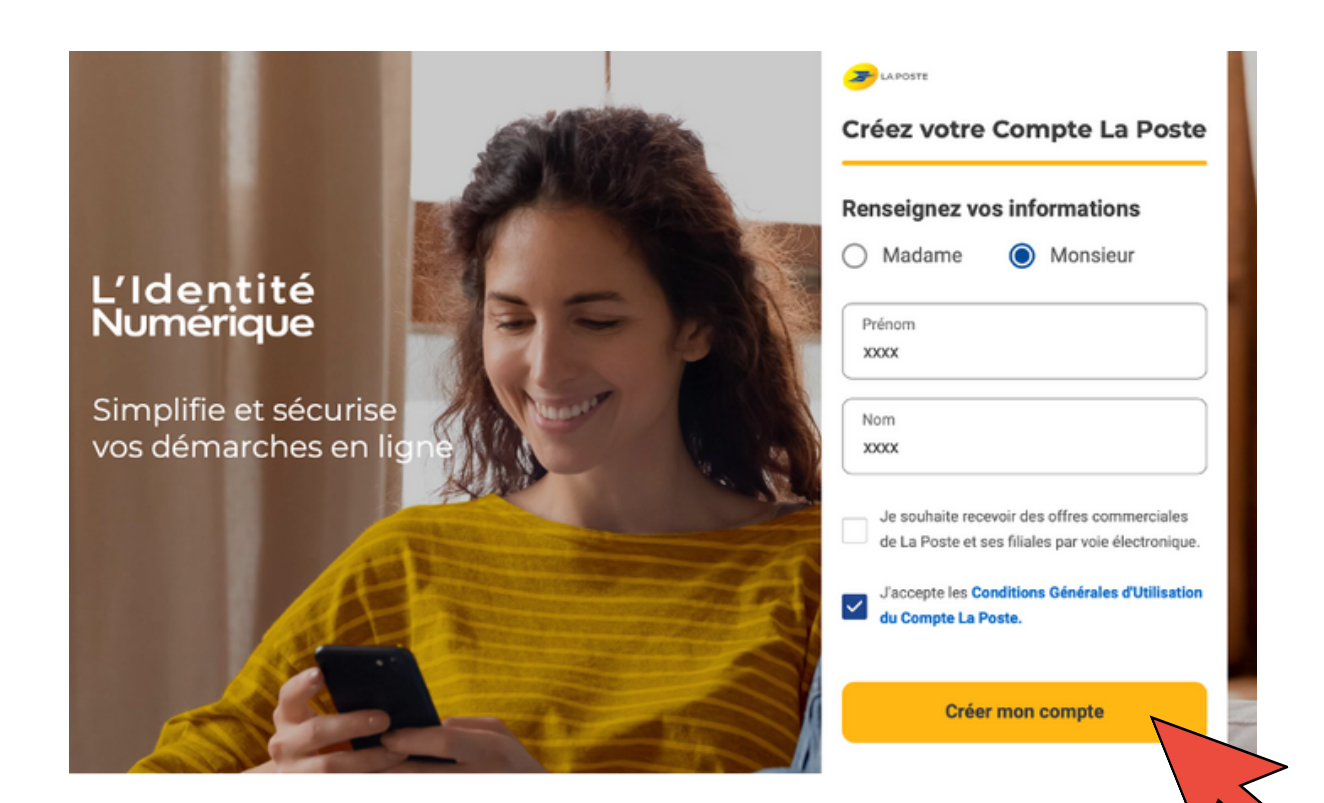

### Étape 10 :

Cliquer sur "Accepter"

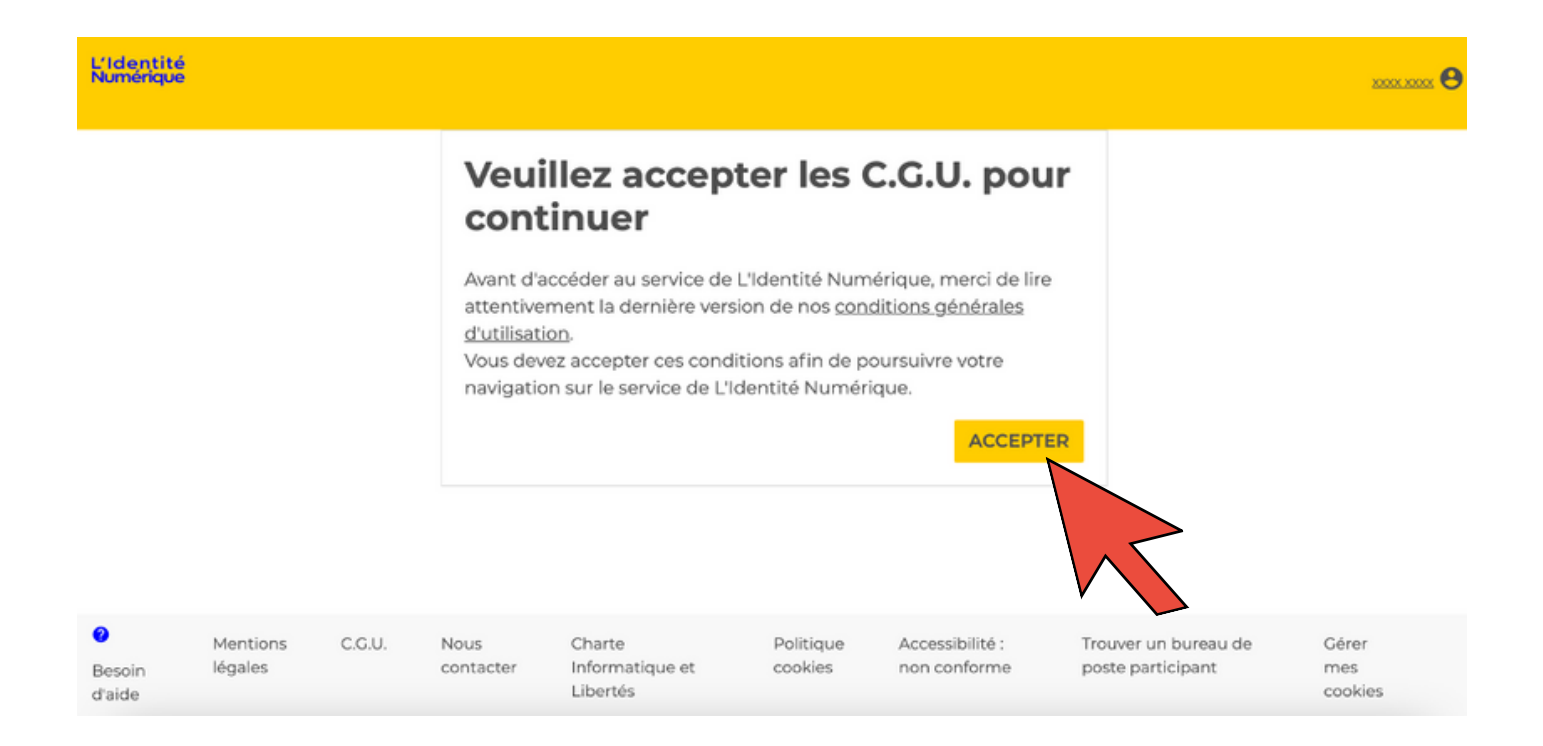

# Étape 11:

Saisissez le code de vérification reçu par sms puis, cliquer sur "Suivant"

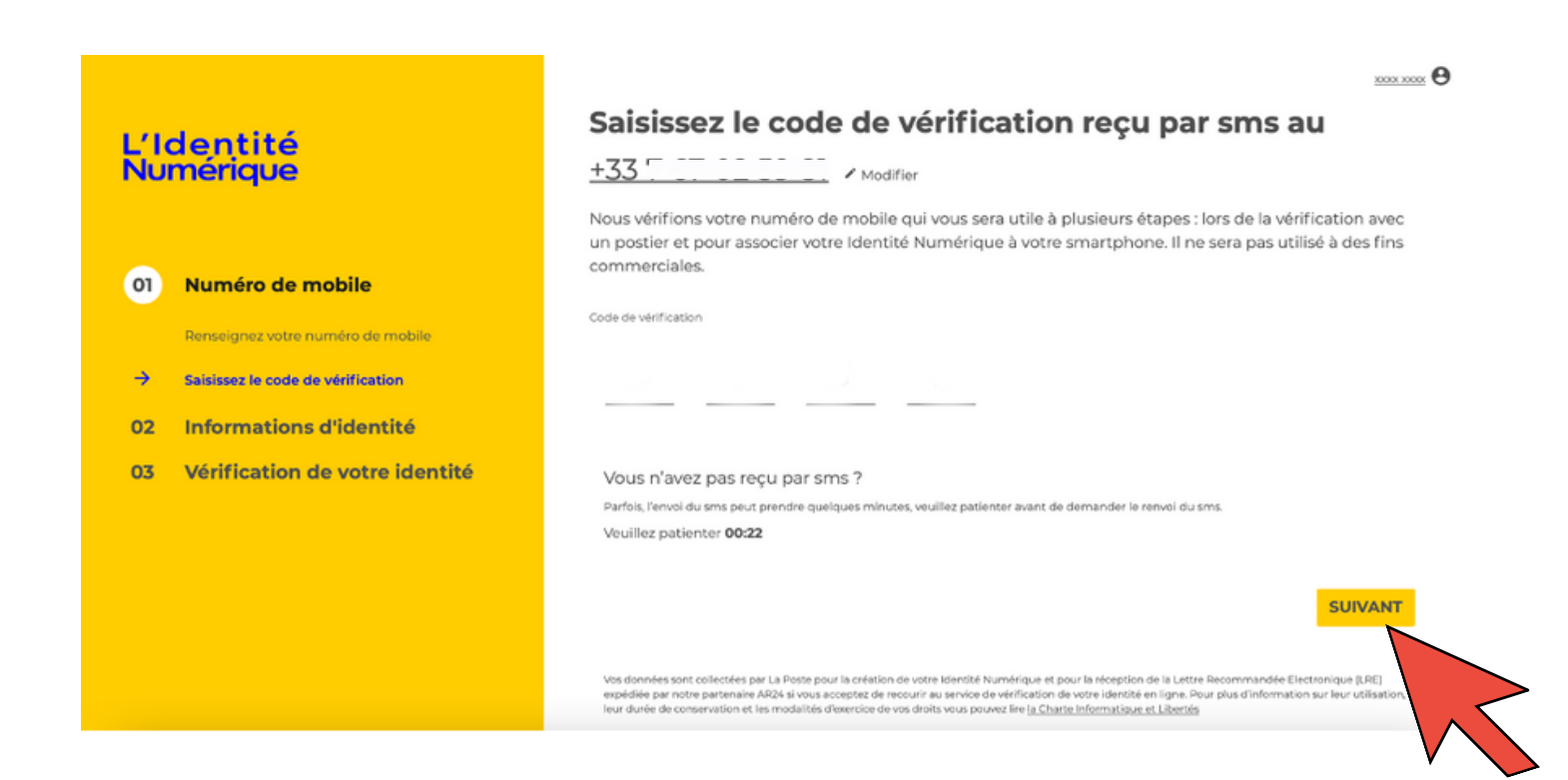

# Étape 12 :

Saisissez votre numéro de téléphone puis, cliquer sur "Suivant"

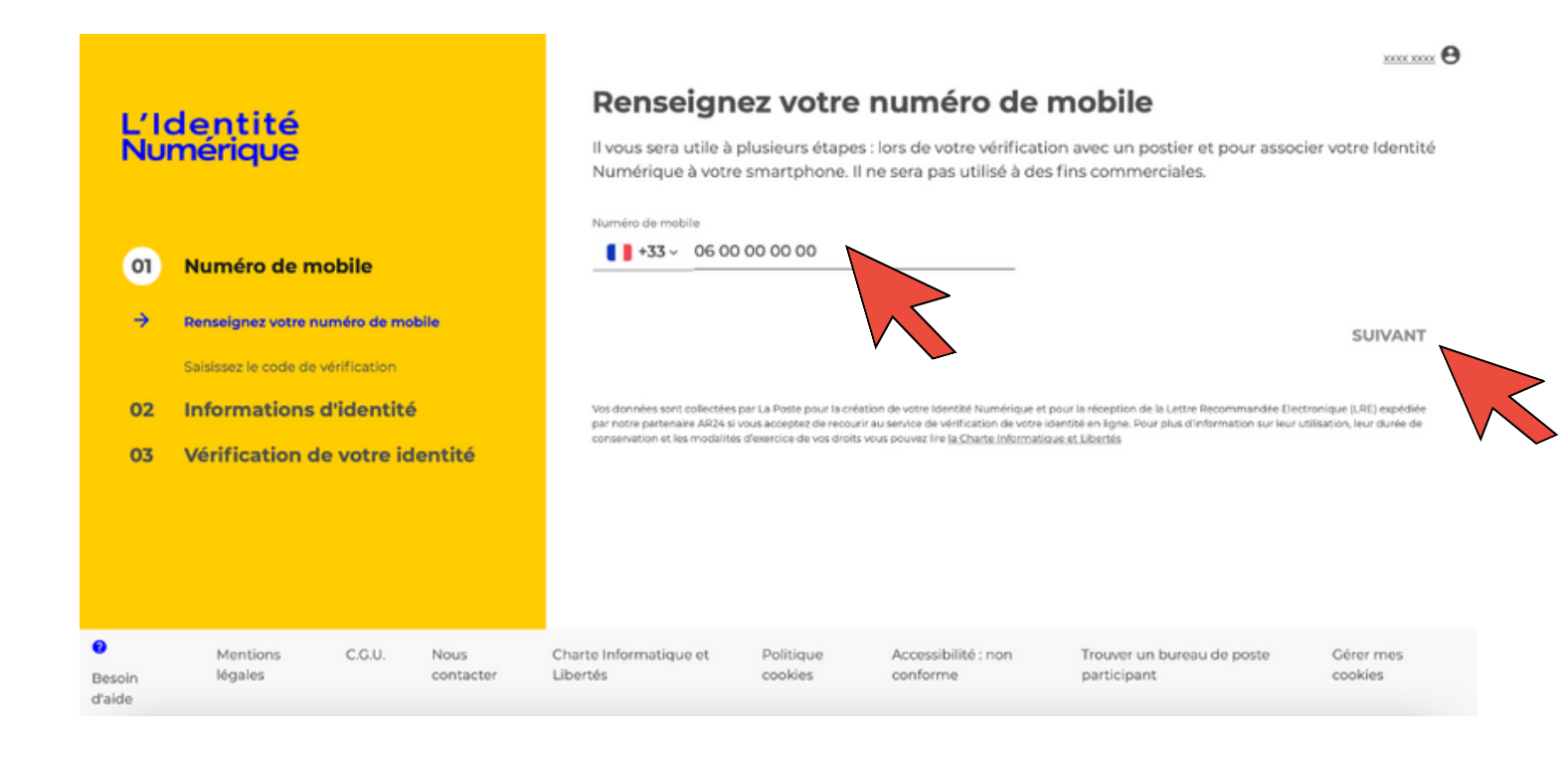

# Étape 13 :

- Si vous possédez une pièce d'identité, veuillez cliquer sur "Oui"
- Si vous ne possédez pas de pièce d'identité, veuillez cliquer sur "Non"

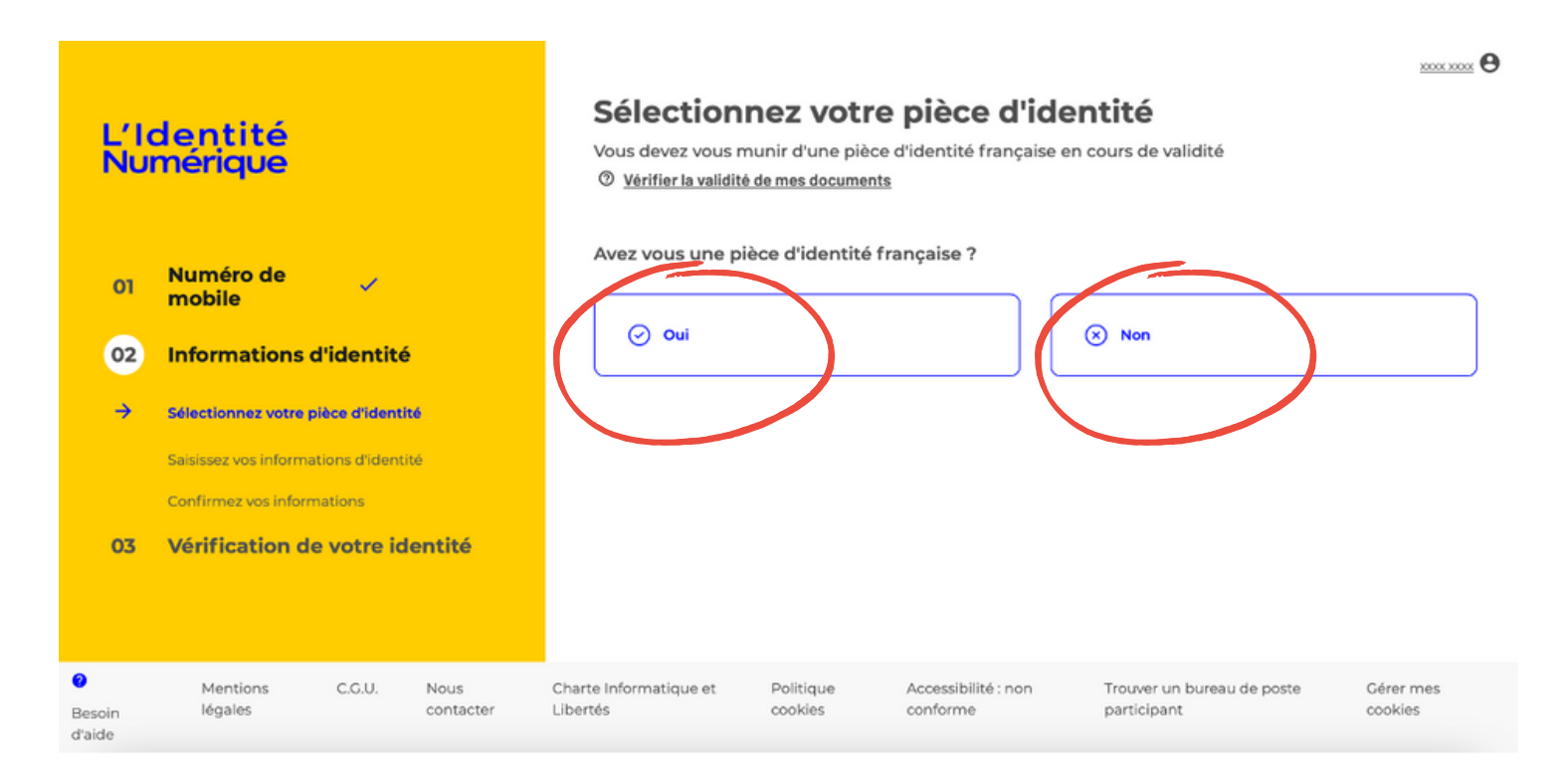

-> Si vous ne possédez pas de pièce d'identité, cliquer sur "Fermer"

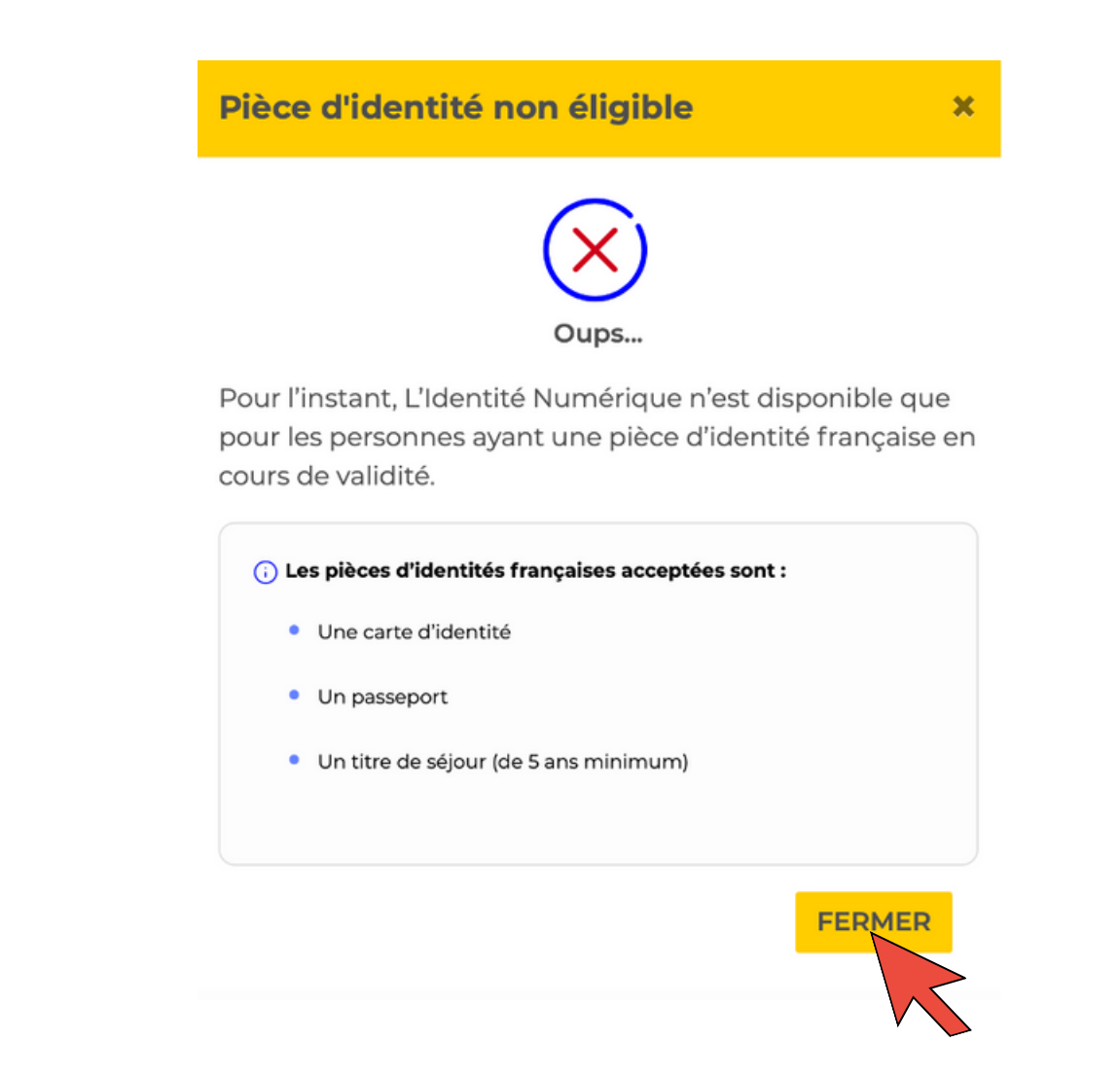

-> Si vous possédez une pièce d'identité, cliquer sur la pièce d'identité que vous possédez

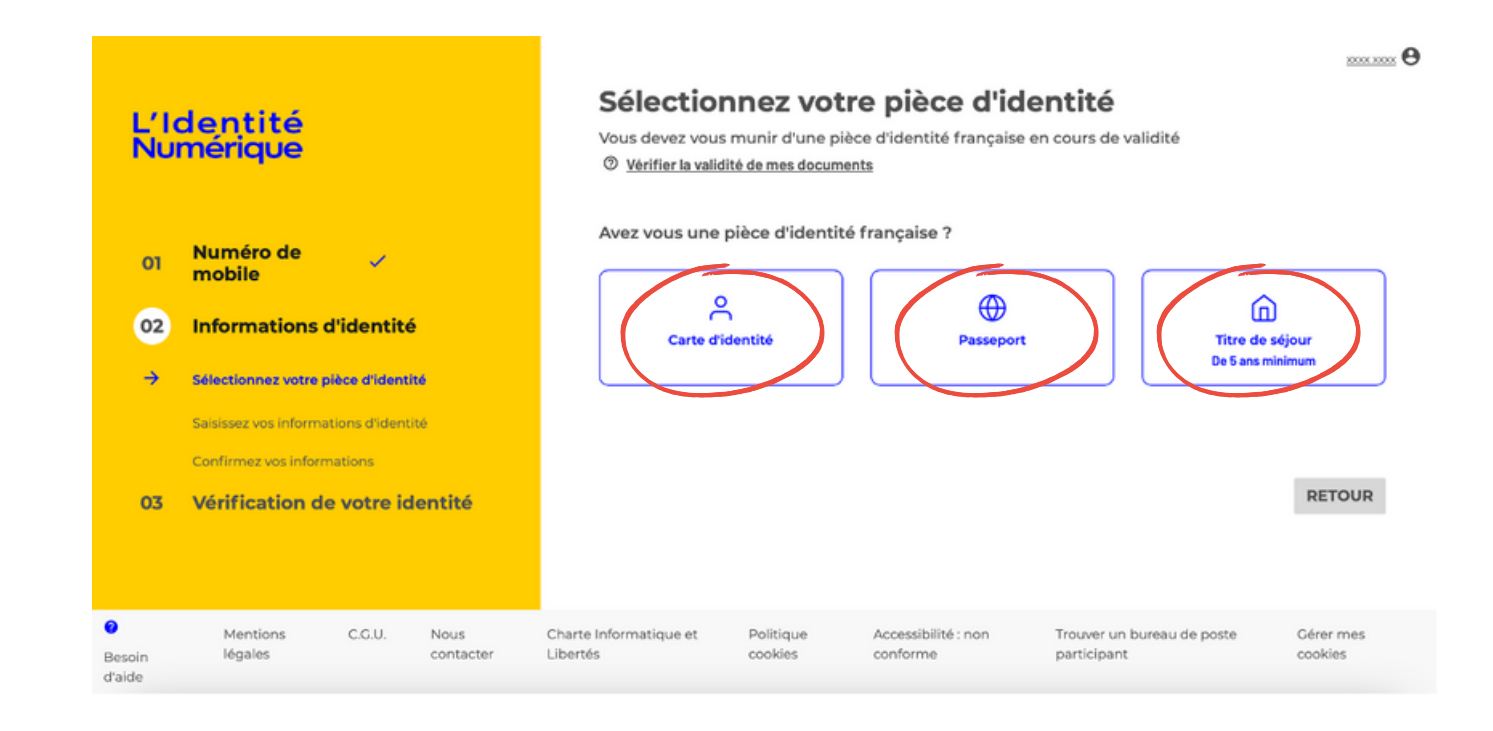

### Étape 14 :

 Si vous possédez une carte d'identité ou un passeport ou un titre de séjour de 5 ans minimum, renseigner les informations suivantes puis, cliquer sur "Valider"

RETOUR VALIDE

#### Saisissez les informations de la pièce d'identité

Assurez-vous que les informations soient correctement orthographiées (tirets, caractères spéciaux...) et que tous les champs soient bien remplis.

| Informations<br>personnelles<br>Civilité<br>Madame<br>Monsieur                                                                                       |                      |
|----------------------------------------------------------------------------------------------------|----------------------|
| Prénom(s)                                                                                                    | Nom de naissance     |
| Veillez à reporter tous les prénoms inscrits sur votre pièce d'identité en les<br>séparant d'un espace et en reportant les éventuels traits d'union. |                      |
| Nom d'usage (facultatif)                                                                                                    |                      |
| Si votre nom d'usage diffère de votre nom de naissance.                                                                                              |                      |
| Informations de naissance                                                                                                    |                      |
| Date de naissance                                                                                                    | Commune de naissance |
| Pays de naissance                                                                                                    | Nationalité          |
| Informations du document                                                                                                    |                      |
| Numéro de la carte d'identité                                                                                                    |                      |
| Où les trouver ?                                                                                                    |                      |
| Date de délivrance                                                                                                    | Date d'expiration    |

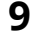

### Étape 15 :

Sélectionnez le mode de vérification qui vous convient

#### Vérification de votre identité

Sélectionnez le mode de vérification qui vous convient
O Pays et Outre-mer éligibles

| ٨ | <b>En face à face</b><br>Faire vérifier votre pièce d'identité en bureau de poste ou à votre domicile avec un facteur |                |
|---|----------------------------------------------------------------------------------------------------|----------------|
|   | En France et Outre-mer éligible                                                                                       | SELECTIONNER > |
|   | <b>En ligne</b><br>Finalisez votre Identité Numérique de chez vous grâce à la lettre recommandée électronique de AR24 |                |
|   | Avec une identification visuelle                                                                                      | SELECTIONNER > |

### -> En face à face

Saisissez votre adresse

-> Sélectionner un mode de vérification :

 Si vous sélectionné "En bureau de Poste", choisissez le bureau de poste qui vous convient puis, cliquer sur "Confirmer"

| L'Identité<br>Numérique           | Vérification de votre identité     Changer de mode de wirffication     Saisissez votre adresse de domicile     Adresse |
|-----------------------------------|----------------------------------------------------------------------------------------------------|
| 01 Numéro de mobile 🧹             | Pays et Outre-mer éligibles                                                                                            |
| 02 Informations<br>d'identité     | 2 Choisissez untermode de vérification                                                                                 |
| 03 Vérification de votre identité | En bureaux de Poste     Rapide et sans rendez-vous                                                                     |
|                                   | ETILOM vivil exercises                                                                                                 |
|                                   | 2.1km                                                                                                    |
|                                   | 3.3km                                                                                                    |
|                                   | CONFIRMER                                                                                                    |

<u>xxxx xxxx</u> \varTheta

• Si vous sélectionnez "**Avec le facteur à domicile**", indiquer le numéro d'étage ou un code d'accès à votre domicile, ... puis, cliquer sur "**Confirmer**"

| L'Identité<br>Numérique<br>01 Numéro de mobile ~<br>02 Informations d'identité ~ | Vérification de<br>Changer de mode de<br>Salsissez votre adresse<br>Artirece<br>Pays et Outre-mer élig<br>Choisissez votre mod | e votre ide<br>vérification<br>e de domicile                 | entité                                                        |                                               |                                           |                                       | θ                                                                                                    |
|----------------------------------------------------------------------------------|----------------------------------------------------------------------------------------------------|--------------------------------------------------------------|---------------------------------------------------------------|-----------------------------------------------|-------------------------------------------|---------------------------------------|----------------------------------------------------------------------------------------------------|
| 03 Vérification de votre identité                                                | O En bureaux de Poste<br>Rapide et sans rendez-vous                                                                            |                                                              |                                                               |                                               |                                           |                                       | Avec le facteur à domicile     Pas besoin de se déplacer                                                                                                    |
|                                                                                  | ۰.                                                                                                    | N                                                            | OVEMBRE 202                                                   | 2                                             |                                           | ,                                     | Le facteur passera à votre de recie lors de sa tournée habituelle.                                                                                                    |
|                                                                                  | LN                                                                                                    | м м                                                          | э                                                             | v                                             | s                                         | D                                     | Indication d'accès (Code, étage, bâtiment)                                                                                                    |
|                                                                                  | 31                                                                                                    | 1 2                                                          | 3                                                             | 4                                             | 5                                         | 6                                     | Code XXXX                                                                                                    |
|                                                                                  | 14 1                                                                                                    | 8 9<br>15 16                                                 | 10                                                            | 11                                            | 12                                        |                                       | Indication complémentaires (Domicile d'un tier)                                                                                                    |
|                                                                                  | 21 2                                                                                                    | 2 23                                                         | 24                                                            | 25                                            | 26                                        | 27                                    | Informations complémentaires d'accès (Sonnette en panne, domicile d'une                                                                                                    |
|                                                                                  | Vas données sont collect<br>partenaire AR24 si vous<br>modalités d'exercice de v                                               | tées par La Poste<br>acceptez de recou<br>vos droits vous po | pour la créatic<br>urir au service<br>suvez lire <u>la Ch</u> | an de votre l<br>de vérificati<br>arte inform | Identité Nu<br>ion de votr<br>atique et L | umérique e<br>e identité e<br>ibertés | CONFIRMER<br>At pour la réception de la Lettre Recommandée Electronique (LRE) expédiée par r<br>en ligne. Pour plus d'information sur leur utilisation, leur durée de conservation et |

### -> En ligne

- Saisissez votre adresse
- -> Sélectionner un mode de vérification :
  - Si vous sélectionné "En bureau de Poste", choisissez le bureau de poste qui vous convient puis, cliquer sur "Confirmer"

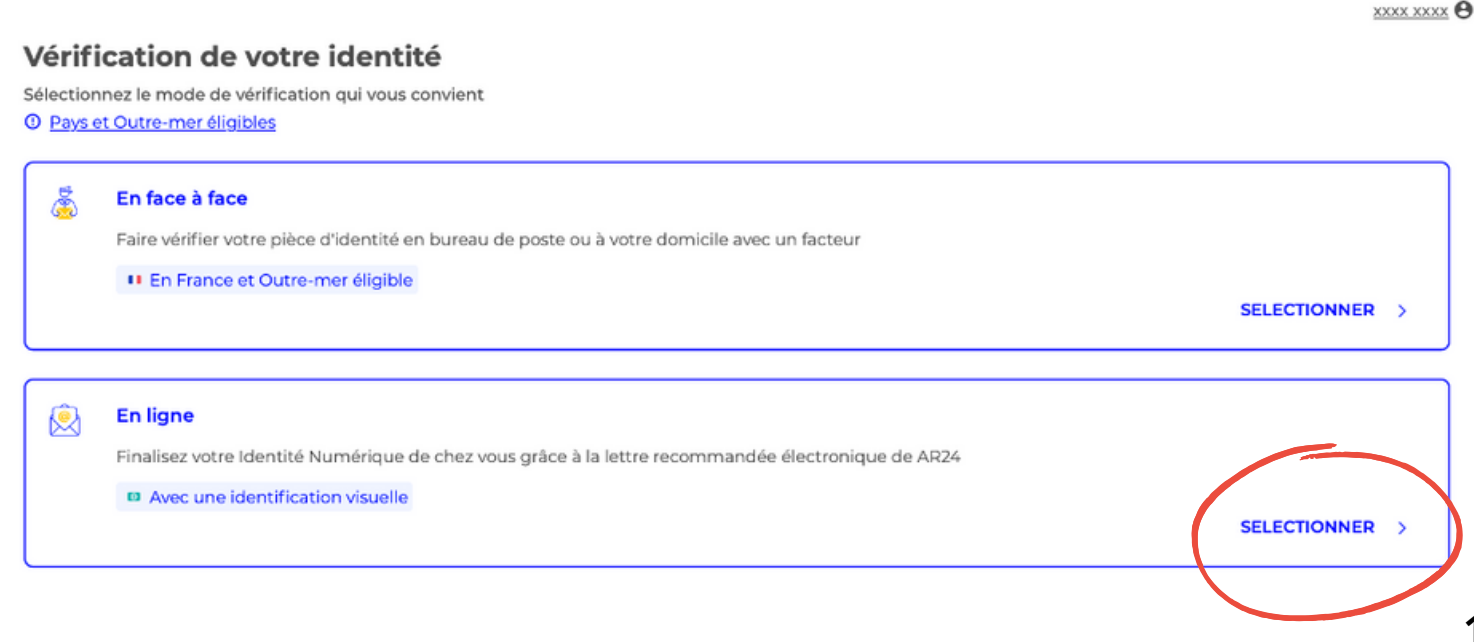

 Cliquer sur "J'accepte les Conditions Générales d'Utilisation de AR24 pour recevoir la lettre recommandée électronique" puis, cliquer sur "Confirmer"

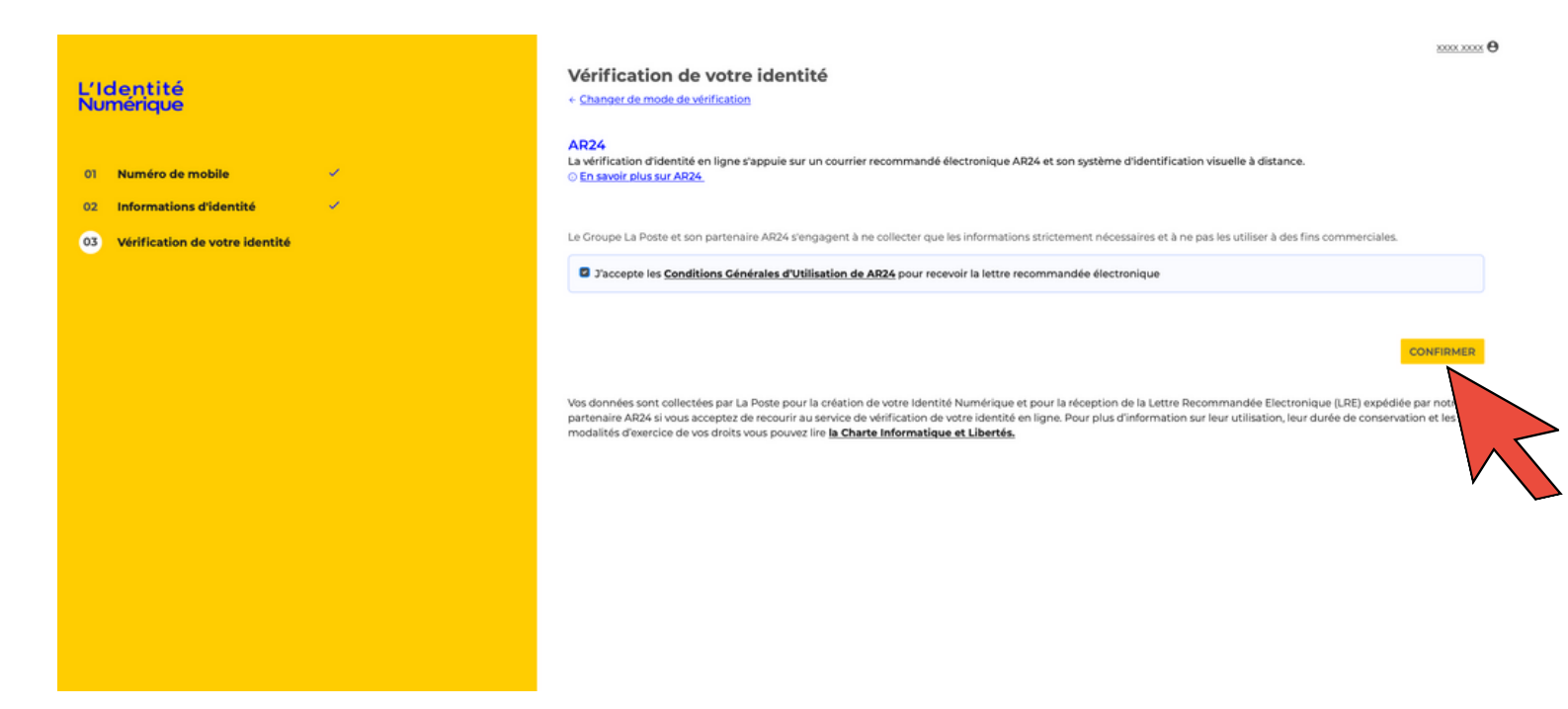

# Étape 16 :

 Rendez-vous sur votre boîte de réception, dans votre boîte e-mail. Vous allez recevoir un mail "Lettre recommandée"

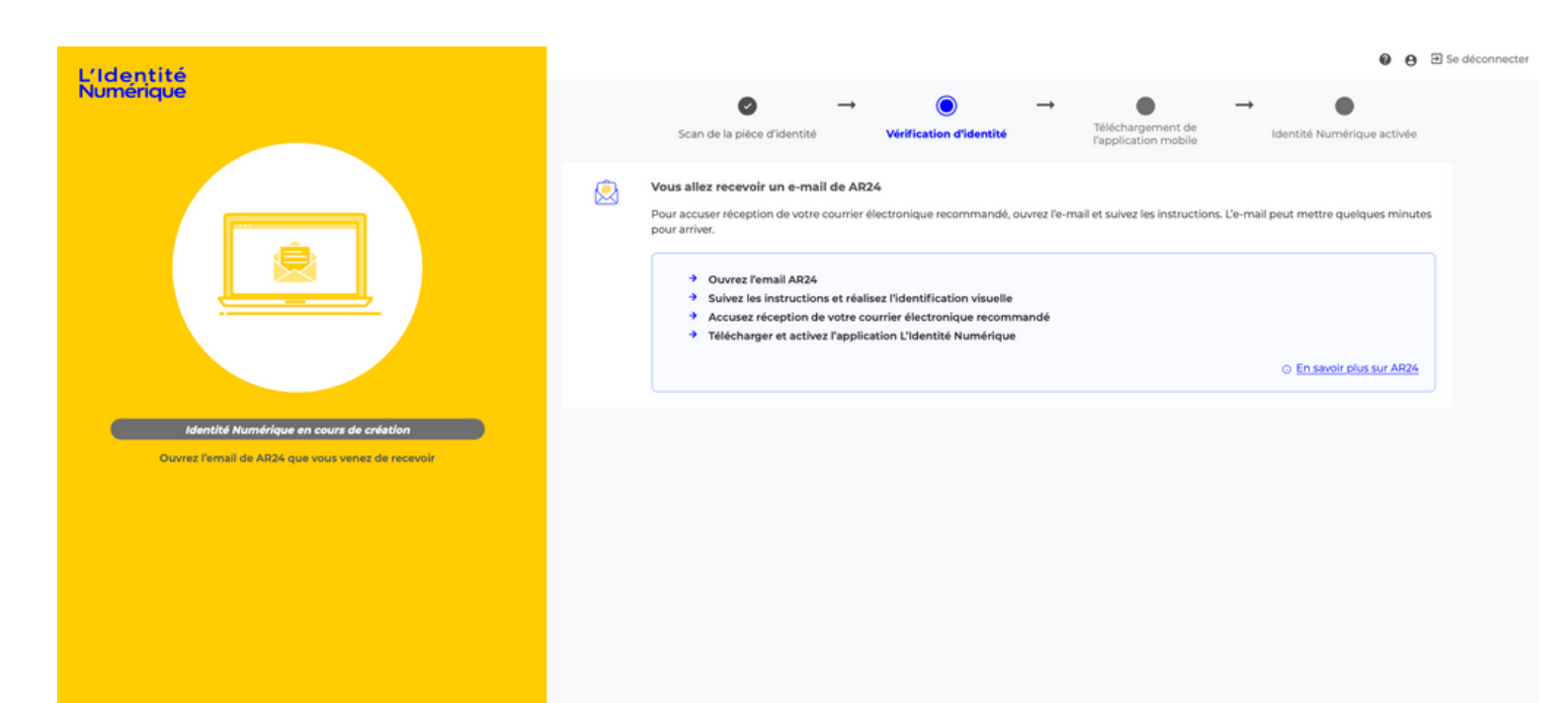

### -> Après avoir lu le mail, cliquer sur "Voir mon courrier"

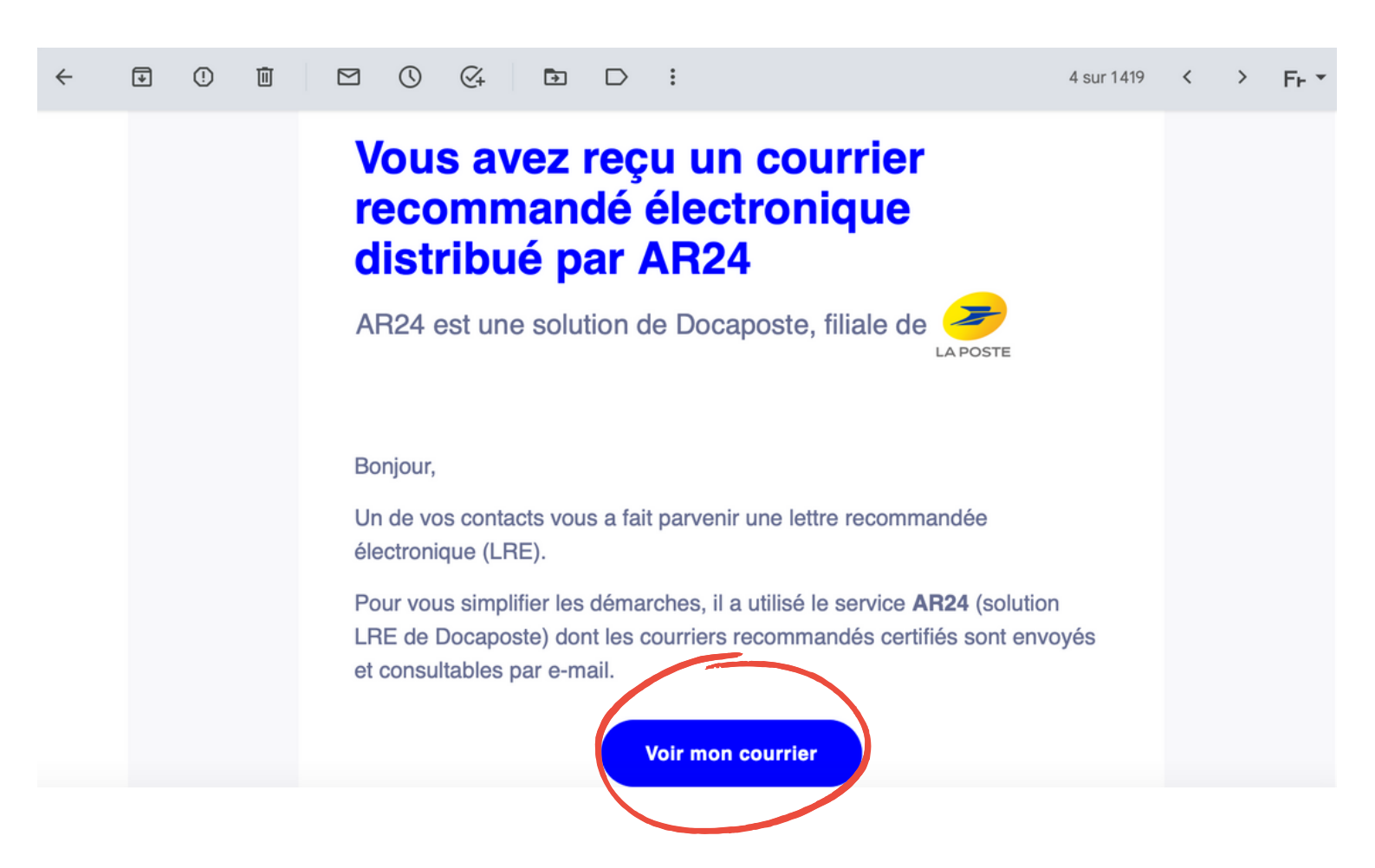

-> Cliquer sur "Confirmer mon identité" s'il s'agit bien de vous

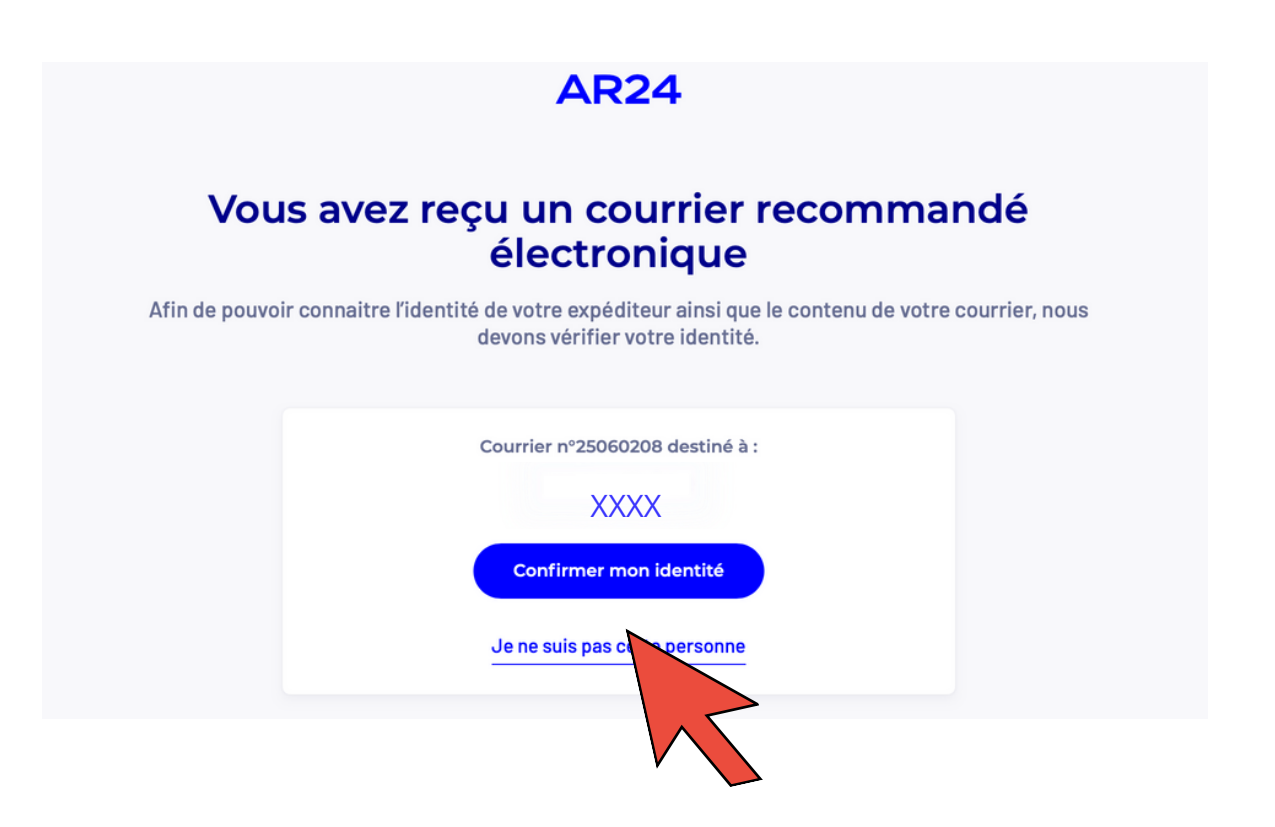

### -> Cliquer sur "Identification visuelle"

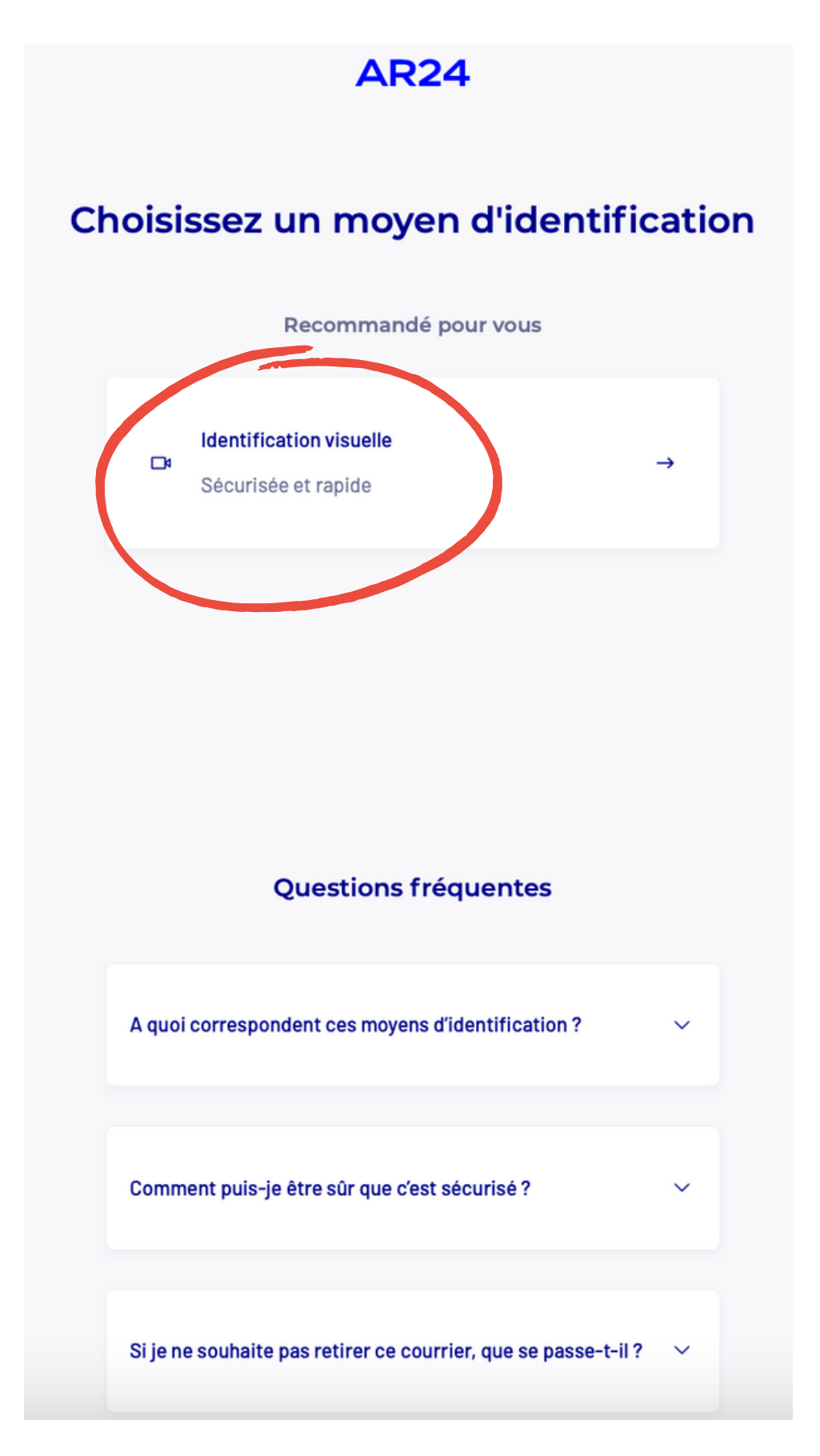

### -> Cliquer sur "Confirmer" après avoir lu les différentes étapes

#### **AR24**

#### Ce que vous allez devoir faire :

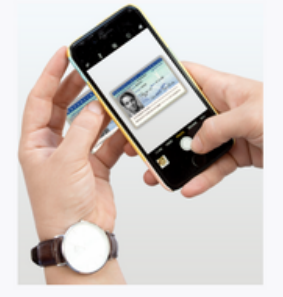

Etape 1 : Vous devrez prendre ou télécharger

une photo de votre pièce d'identité en cours

de validité et en bon état.

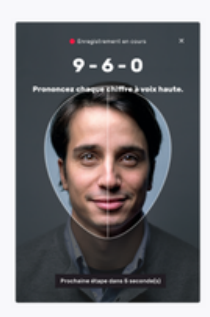

Etape 2 : Vous devrez faire une vidéo de votre visage et prononcer 3 chiffres.

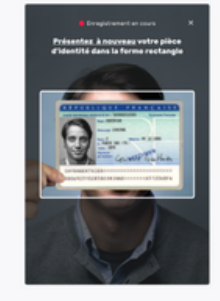

Etape 3 : En complément, il vous sera demandé de remontrer la pièce d'identité présentée à l'étape 1 ou de tourner la tête.

Si vous n'êtes pas en capacité de parler, vous pourrez écrire les 3 chiffres sur un papier et présenter celui-ci à la caméra.

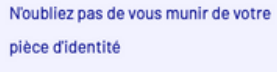

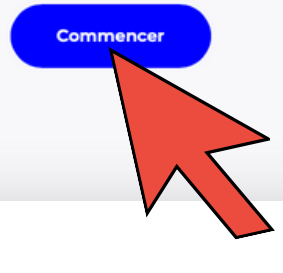

### -> Cliquer sur l'une des pièce d'identité que vous possédez

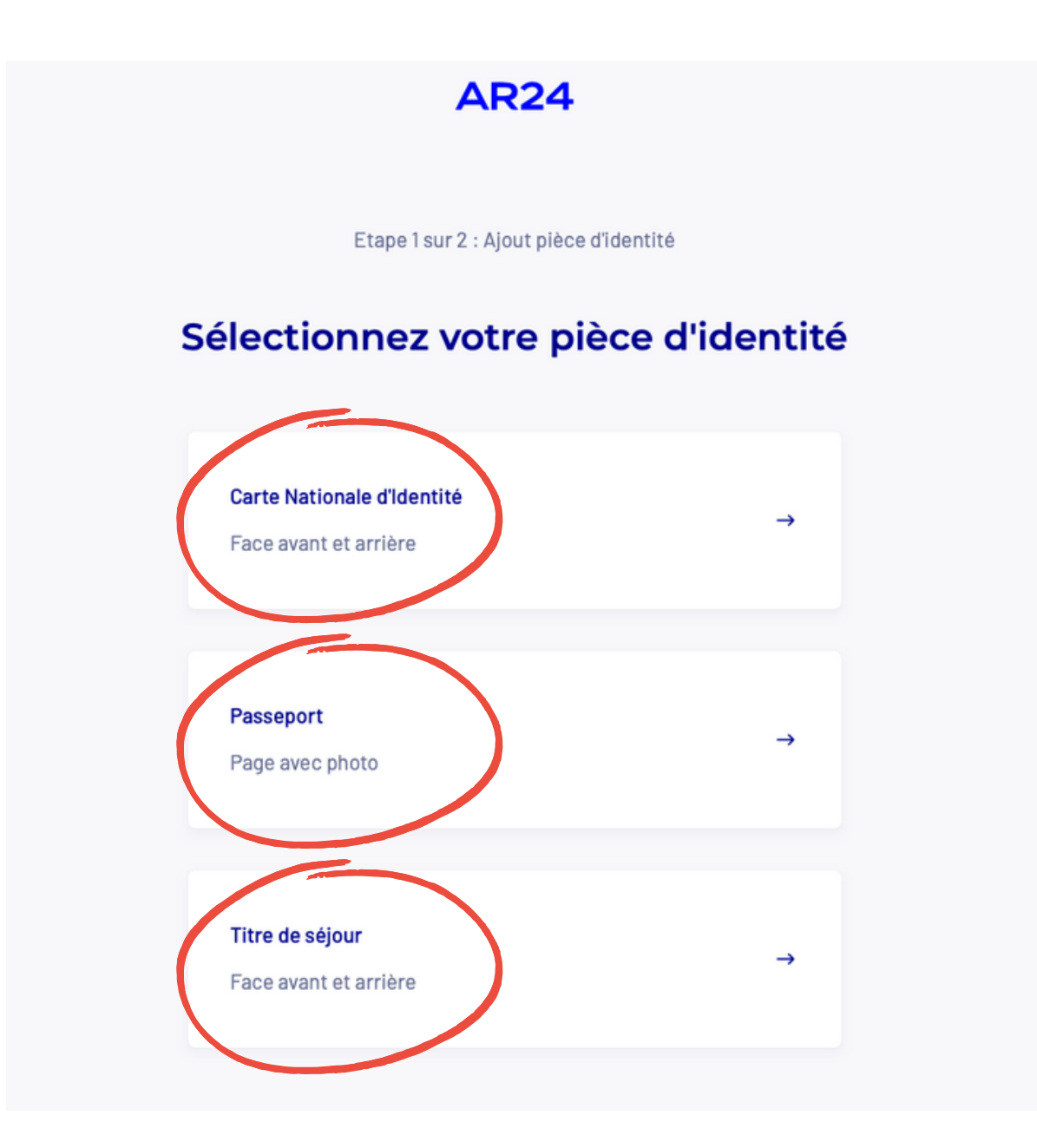

-> Prenez en compte l'exemple à suivre puis, cliquer sur "**Ajouter ma pièce** d'identité"

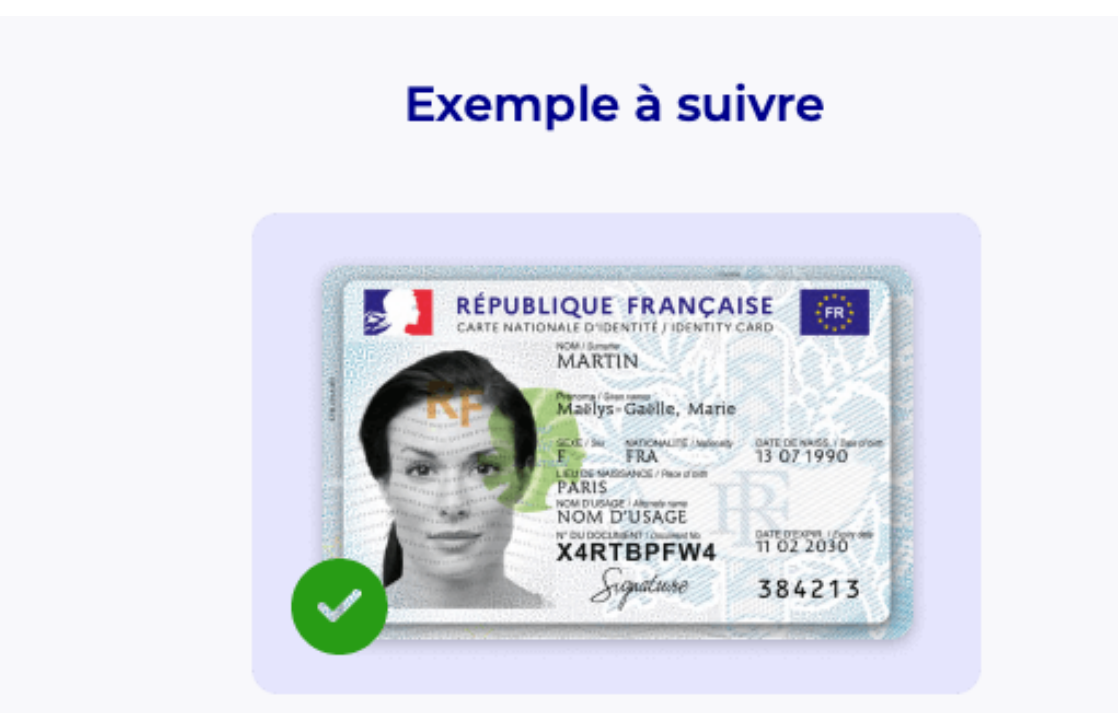

Ajouter ma pièce d'identité

-> Numériser ou télécharger votre pièce d'identité

-> Insérer la face avant de votre pièce d'identité en cliquant sur "**Ajouter une photo**"

-> Cliquer sur "Confirmer"

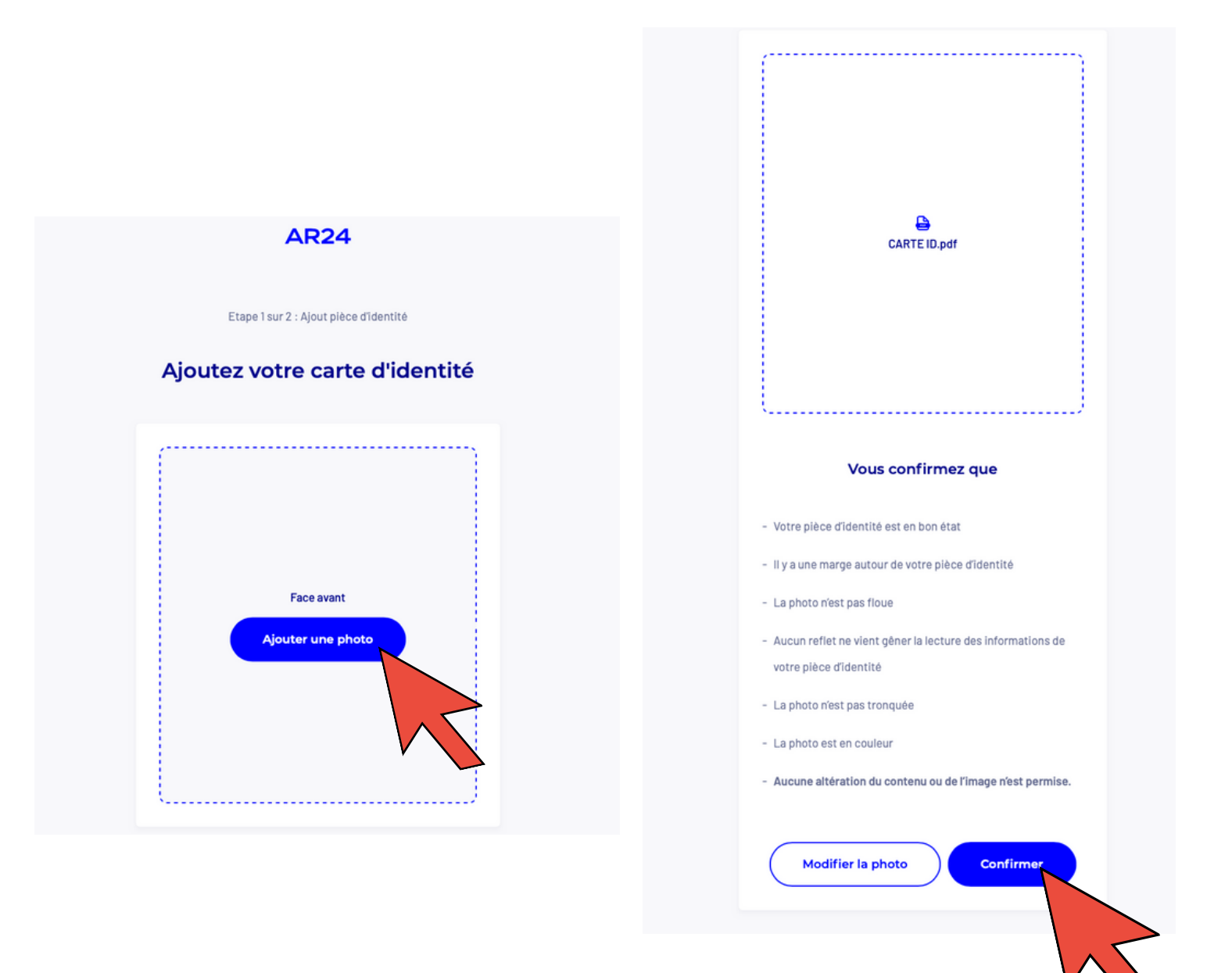

-> Insérer la face arrière de votre pièce d'identité en cliquant sur "**Ajouter une photo**"

-> Cliquer sur "Confirmer"

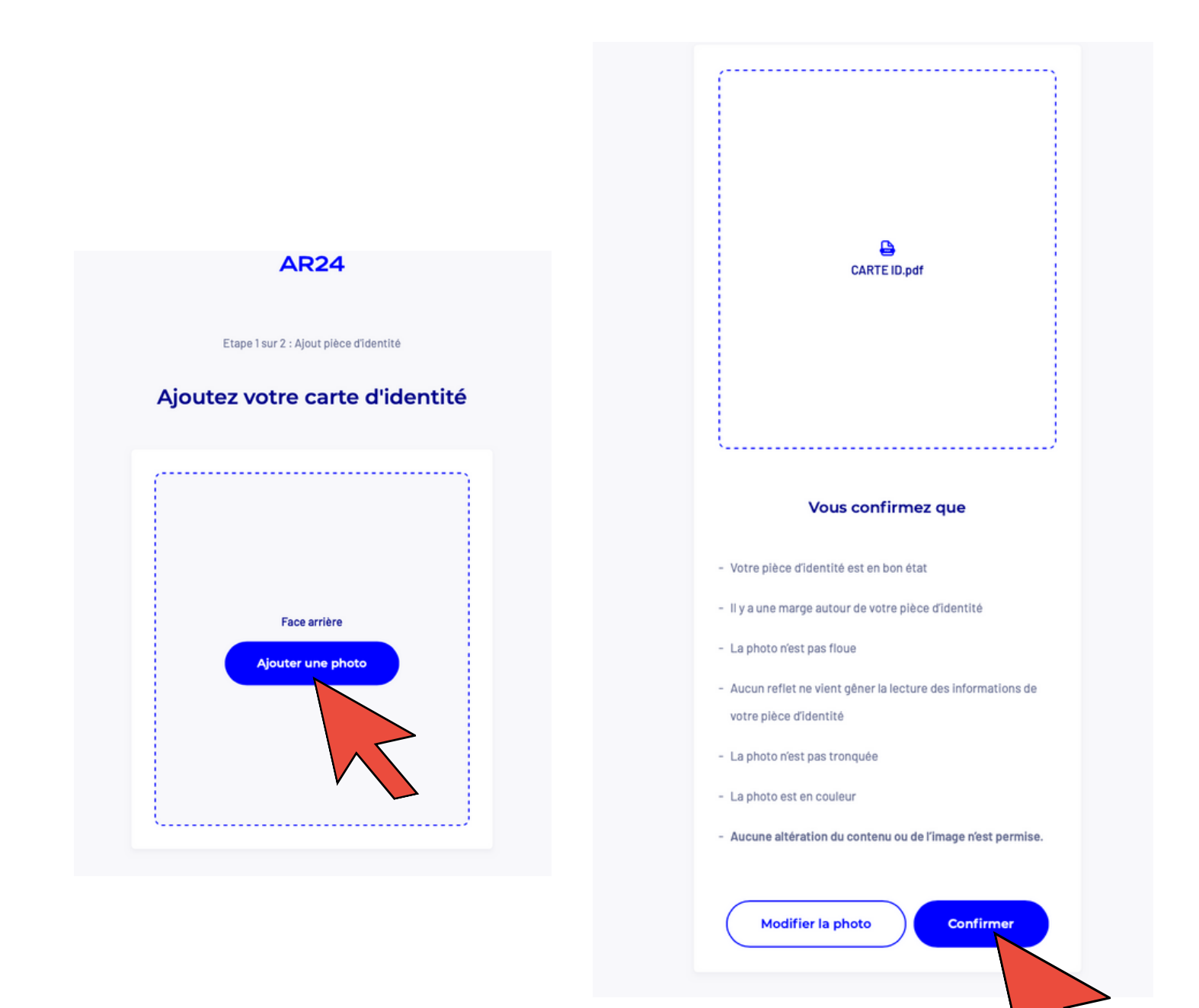

• Cliquer sur "Passer à l'étape 2"

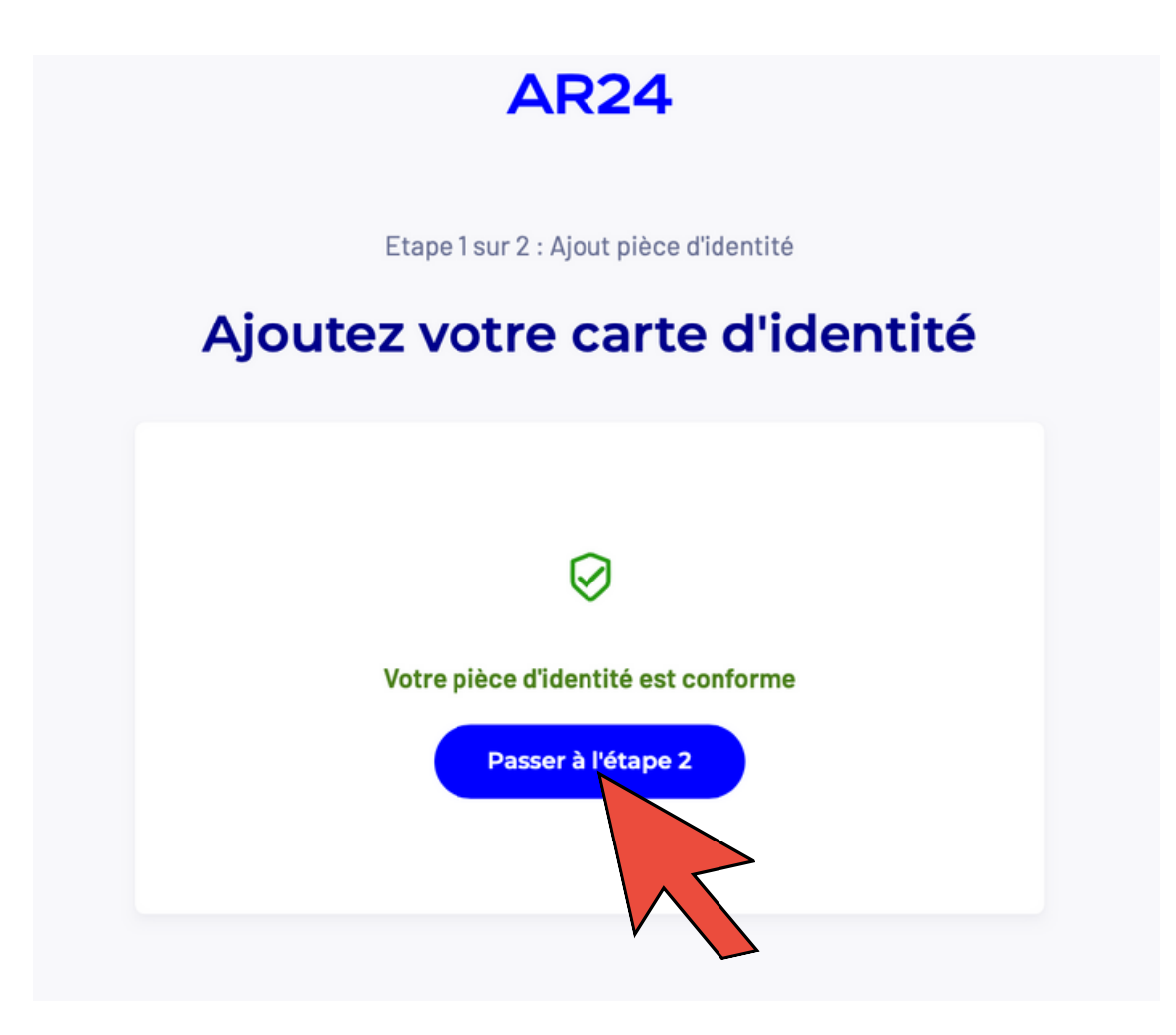

- ->Vous devrez confirmer votre identité en vidéo
- -> Munissez vous de votre carte d'identité
- -> Une fois prêt(e), cliquer sur "Commencer"

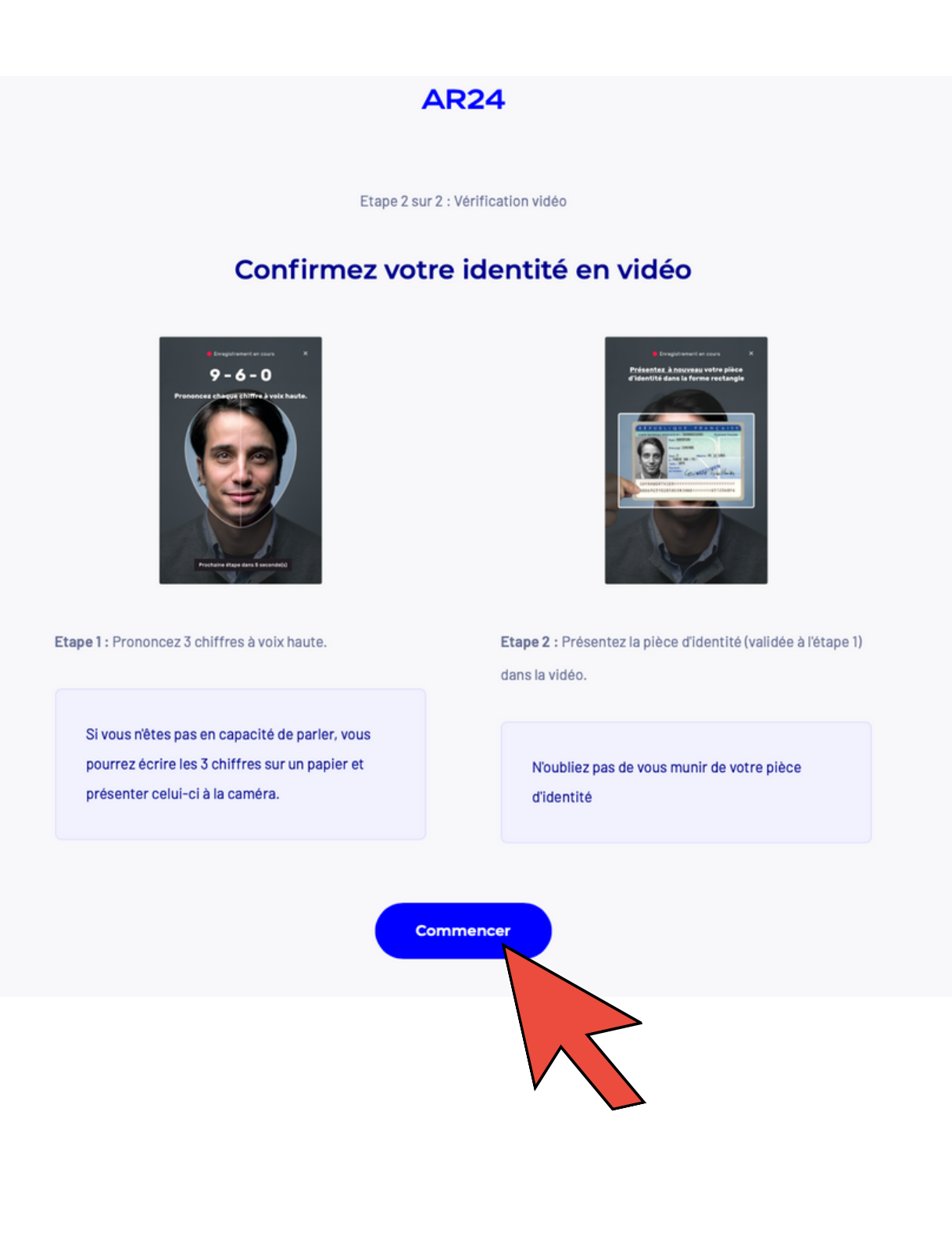

-> Mettez vous face caméra puis cliquer sur "Commencer l'enregistrement"

-> Suivez les instructions : dire à voix haute les chiffres qui apparaissent

-> Une fois que l'encadré apparaît, placez votre pièce d'identité face caméra
->Cliquer sur "Suivant"

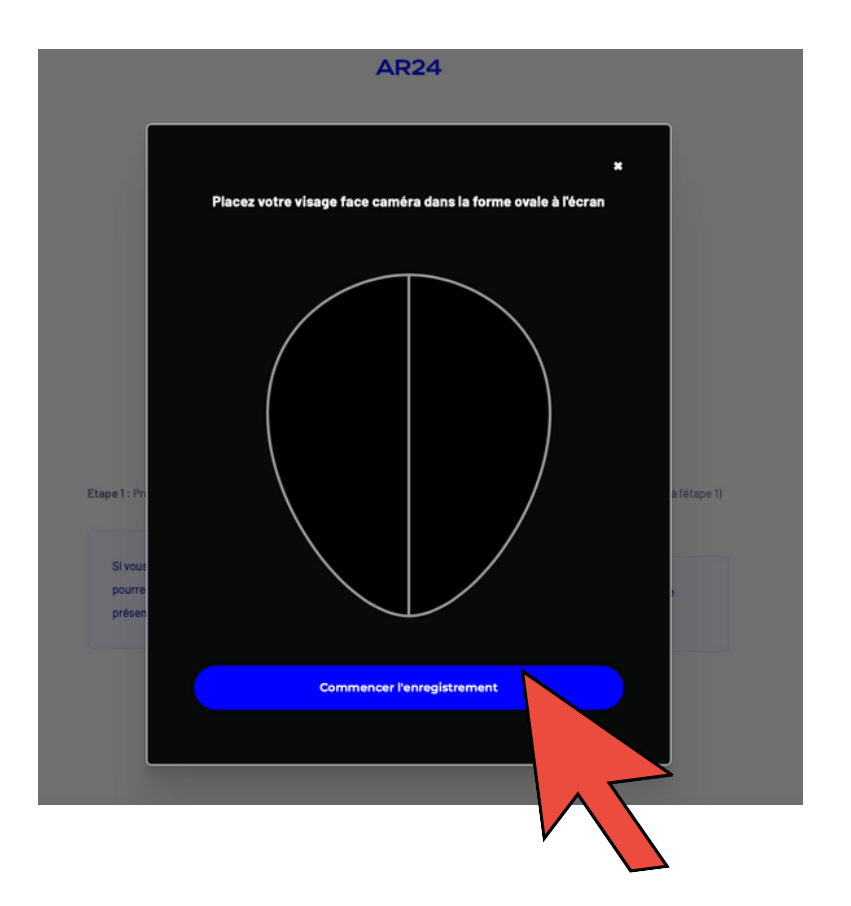

|                   | AR24                                                                           |              |
|-------------------|--------------------------------------------------------------------------------|--------------|
|                   |                                                                                |              |
|                   | Enregistrement en cours *                                                      |              |
|                   | Placez votre pièce d'identité face caméra dans la forme rectangle<br>à l'écran |              |
|                   |                                                                                |              |
|                   |                                                                                |              |
|                   |                                                                                |              |
|                   |                                                                                |              |
|                   |                                                                                |              |
| Etape 1 : Pro     |                                                                                | à l'étape 1) |
|                   |                                                                                |              |
| Si vous<br>pourre |                                                                                | 3            |
| présen            |                                                                                |              |
|                   |                                                                                |              |
|                   |                                                                                |              |
|                   |                                                                                |              |

-> Si la vidéo de confirmation vous convient, cliquer sur "Confirmer"

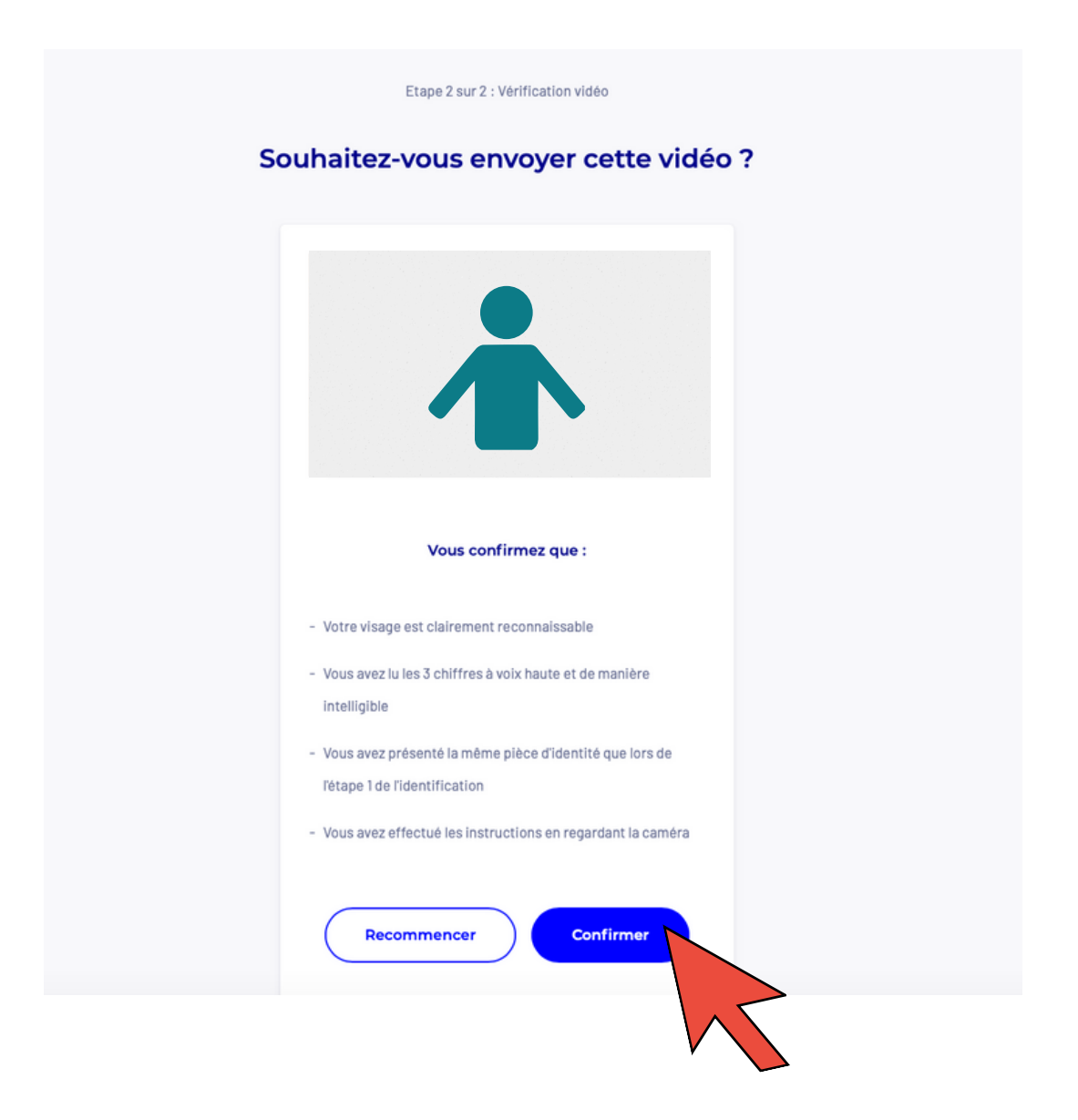

-> Votre identification est maintenant terminée, vous allez recevoir sous 48 heures un e-mail de suivi de la demande d'identification

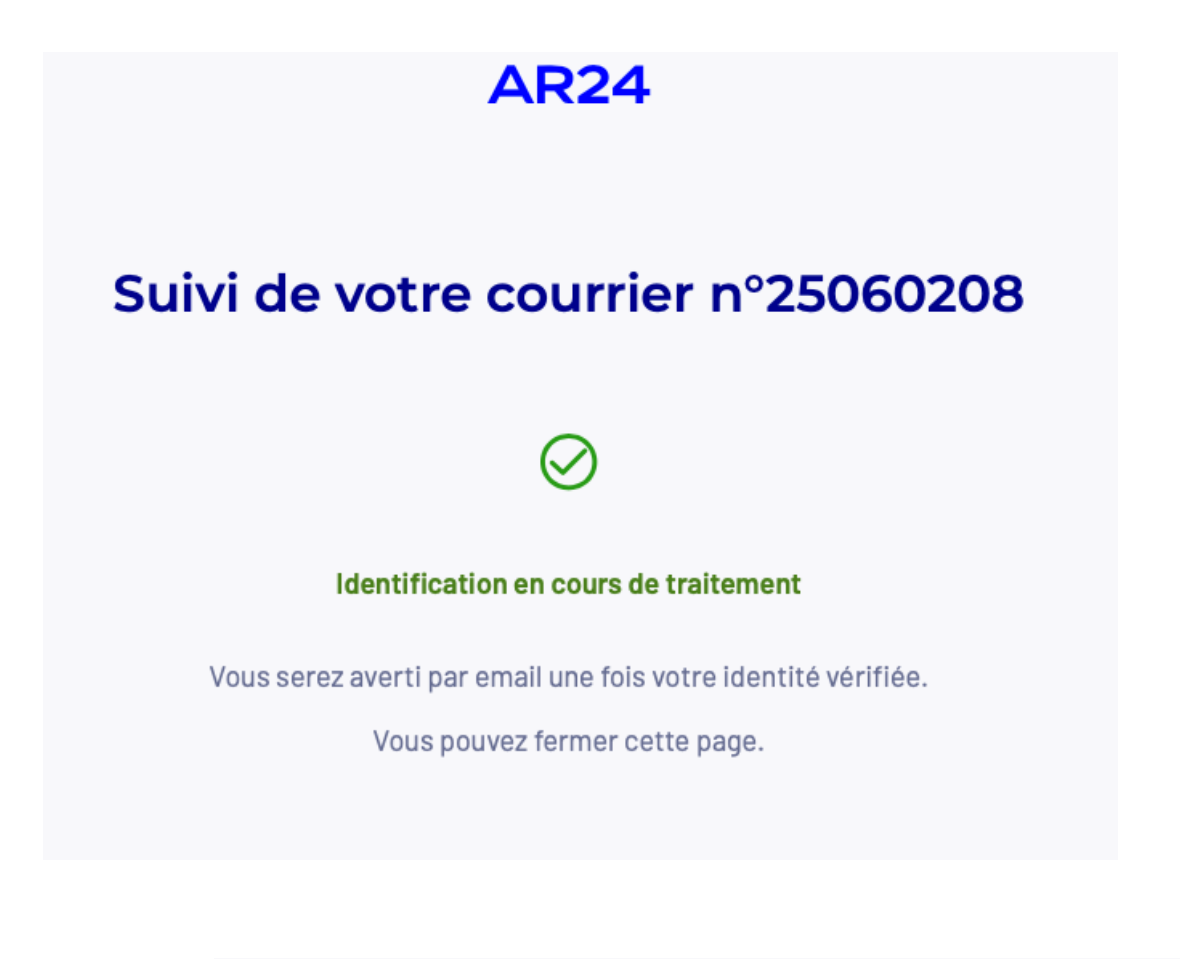

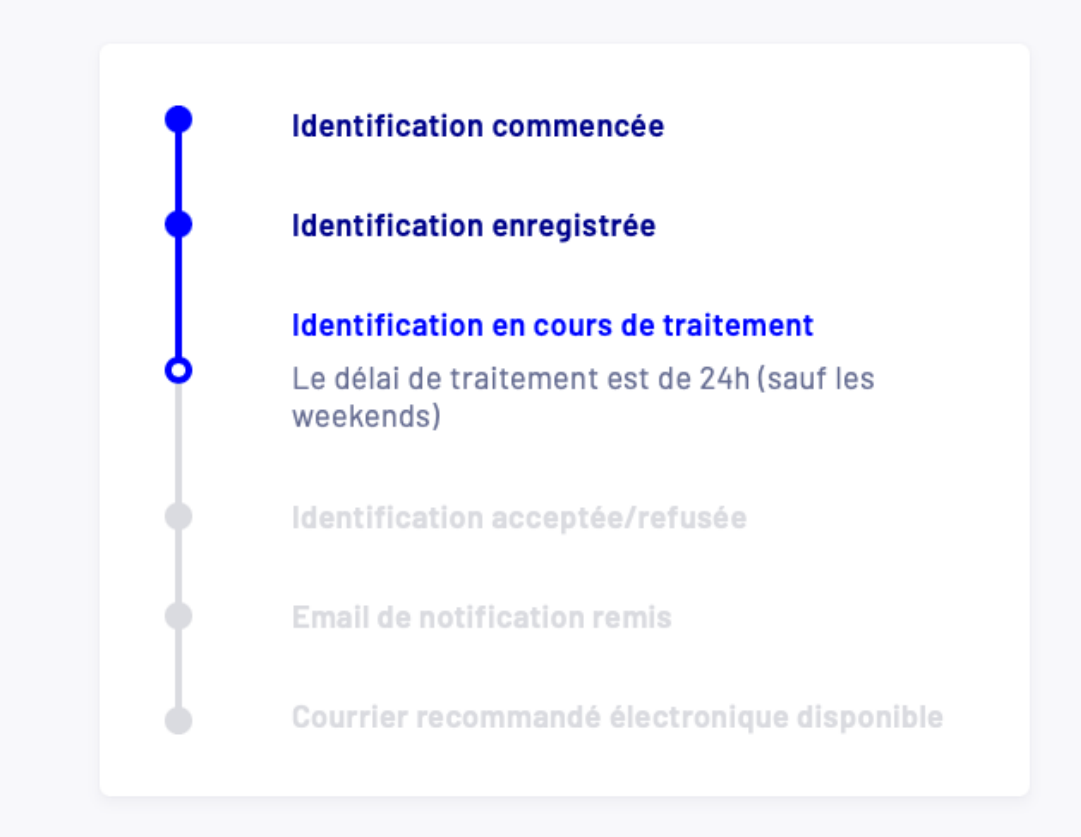